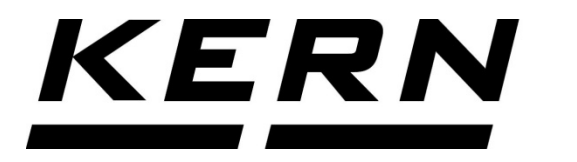

## KERN & Sohn GmbH

Ziegelei 1 D-72336 Balingen E-Mail: info@kern-sohn.com Tel: +49-[0]7433- 9933-0 Fax: +49-[0]7433-9933-149 Internet: www.kern-sohn.com

# Operating instructions Stainless steel scale

# **KERN SFB**

Type SFB\_A Version 3.0 10/2016 D

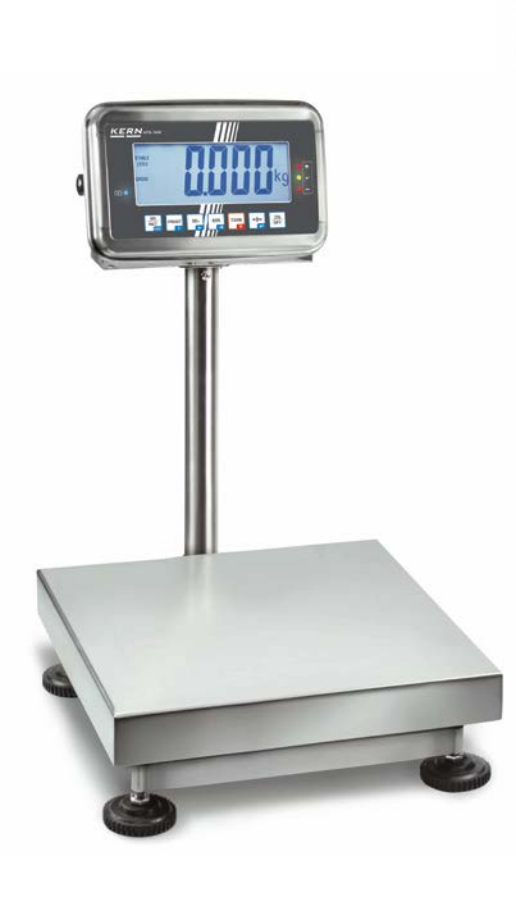

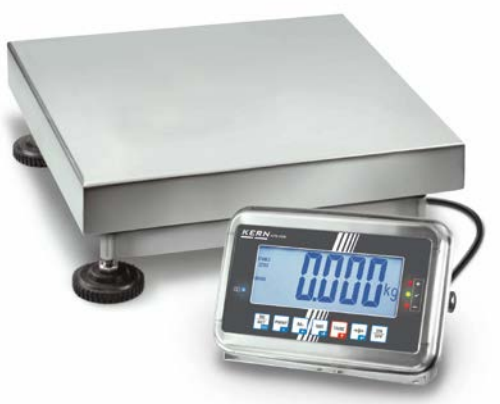

SFB-BA-e-1630

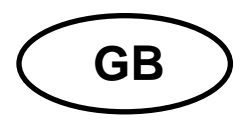

## **KERN SFB**

Version 3.0 10/2016

**Operating instructions stainless steel scale** 

#### Table of Contents

| 1   | Technical Data                                                      | 4              |  |  |
|-----|---------------------------------------------------------------------|----------------|--|--|
| 2   | Appliance overview                                                  | 10             |  |  |
| 2.1 | Keyboard overview<br>2.1.1 Numeric input via navigation keys        | 11<br>12       |  |  |
| 2.2 | Overview of displays                                                | 13             |  |  |
| 3   | Basic Information (General)                                         | 14             |  |  |
| 3.1 | Proper use                                                          | 14             |  |  |
| 3.2 | Improper Use                                                        | 14             |  |  |
| 3.3 | Warranty                                                            | 14             |  |  |
| 3.4 | Monitoring of Test Resources                                        | 15             |  |  |
| 4   | Basic Safety Precautions                                            | 15             |  |  |
| 4.1 | Pay attention to the instructions in the Operation Manual           | 15             |  |  |
| 4.2 | Personnel training                                                  | 15             |  |  |
| 5   | Transportation & Storage                                            | 15             |  |  |
| 5.1 | Testing upon acceptance                                             | 15             |  |  |
| 5.2 | Packaging / return transport15                                      |                |  |  |
| 6   | Unpacking and implantation                                          | 16             |  |  |
| 6.1 | Installation Site, Location of Use                                  | 16             |  |  |
| 6.2 | Unpacking/implantation<br>6.2.1 Tripod                              | 16<br>18       |  |  |
| 6.3 | Mains connection                                                    | 21             |  |  |
| 6.4 | Rechargeable battery operation                                      | 21             |  |  |
| 6.5 | Protection type IP65                                                | 21             |  |  |
| 6.6 | Adjustment<br>6.6.1 Verified models<br>6.6.2 Non verifiable models  | 22<br>23<br>25 |  |  |
| 6.7 | Linearization<br>6.7.1 Verified models<br>6.7.2 Non-verified models | 26<br>26<br>27 |  |  |
| 6.8 | Verification                                                        | 28             |  |  |

| 1                                                                                                    | Operation                                                                                                    | 29                                                                         |
|----------------------------------------------------------------------------------------------------|----------------------------------------------------------------------------------------------------|----------------------------------------------------------------------------|
| 7.1                                                                                                    | Start-up                                                                                                    | 29                                                                         |
| 7.2                                                                                                    | Switching Off                                                                                                    | 29                                                                         |
| 7.3                                                                                                    | Zeroing                                                                                                    | 29                                                                         |
| 7.4                                                                                                    | Simple weighing                                                                                                    | 29                                                                         |
| 7.5                                                                                                    | Switch-over weighing unit (only not verifiable models)                                                                                                    | 30                                                                         |
| 7.6                                                                                                    | Weighing with tare                                                                                                    | 31                                                                         |
| 7.7                                                                                                    | Weighing with tolerance range<br>7.7.1 Tolerance check for target weight<br>7.7.2 Tolerance check for target quantity                                                                                                    | 31<br>32<br>34                                                             |
| 7.8                                                                                                    | Manual totalizing                                                                                                    | 36                                                                         |
| 7.9                                                                                                    | Automatic adding-up                                                                                                    |                                                                            |
| 7.10                                                                                                    | Parts counting                                                                                                    | 39                                                                         |
| 7.11                                                                                                    | Animal weighing                                                                                                    | 40                                                                         |
| 7.12                                                                                                    | Lock keyboard                                                                                                    | 41                                                                         |
| 7.13                                                                                                    | Display background illumination                                                                                                    | 41                                                                         |
| 7.14                                                                                                    | Automatic switch-off function "AUTO OFF"                                                                                                    | 42                                                                         |
| 8                                                                                                    | Menu                                                                                                    | 43                                                                         |
|                                                                                                    |                                                                                                    |                                                                            |
| 8.1                                                                                                    | Overview non verifiable models                                                                                                    | 44                                                                         |
| 8.1<br>8.2                                                                                                    | Overview non verifiable models<br>Overview verified models                                                                                                    | 44<br>46                                                                   |
| 8.1<br>8.2<br><b>9</b>                                                                                                    | Overview non verifiable models<br>Overview verified models<br>Service, maintenance, disposal                                                                                                    | 44<br>46<br><b>49</b>                                                      |
| 8.1<br>8.2<br><b>9</b><br>9.1                                                                                                    | Overview non verifiable models<br>Overview verified models<br>Service, maintenance, disposal<br>Cleaning                                                                                                    | 44<br>46<br><b>49</b><br>49                                                |
| 8.1<br>8.2<br><b>9</b><br>9.1<br>9.2                                                                                                    | Overview non verifiable models<br>Overview verified models<br>Service, maintenance, disposal<br>Cleaning<br>Service, maintenance                                                                                                    | 44<br>46<br><b>49</b><br>49<br>49                                          |
| <ul> <li>8.1</li> <li>8.2</li> <li>9</li> <li>9.1</li> <li>9.2</li> <li>9.3</li> </ul>                                                                                   | Overview non verifiable models<br>Overview verified models<br>Service, maintenance, disposal<br>Cleaning<br>Service, maintenance<br>Disposal                                                                                                    | 44<br>46<br>49<br>49<br>49<br>49                                           |
| <ul> <li>8.1</li> <li>8.2</li> <li>9</li> <li>9.1</li> <li>9.2</li> <li>9.3</li> <li>9.4</li> </ul>                                                                      | Overview non verifiable models<br>Overview verified models<br>Service, maintenance, disposal<br>Cleaning<br>Service, maintenance<br>Disposal<br>Error messages                                                                                                    |                                                                            |
| <ul> <li>8.1</li> <li>8.2</li> <li>9</li> <li>9.1</li> <li>9.2</li> <li>9.3</li> <li>9.4</li> <li>10</li> </ul>                                                          | Overview non verifiable models<br>Overview verified models<br>Service, maintenance, disposal<br>Cleaning<br>Service, maintenance<br>Disposal<br>Error messages<br>Data output RS 232C (optional)                                                                                                    |                                                                            |
| <ul> <li>8.1</li> <li>8.2</li> <li>9.1</li> <li>9.2</li> <li>9.3</li> <li>9.4</li> <li>10.1</li> </ul>                                                                   | Overview non verifiable models<br>Overview verified models<br>Service, maintenance, disposal<br>Cleaning<br>Service, maintenance<br>Disposal<br>Error messages<br>Data output RS 232C (optional)<br>Technical Data                                                                                                    |                                                                            |
| <ul> <li>8.1</li> <li>8.2</li> <li>9.1</li> <li>9.2</li> <li>9.3</li> <li>9.4</li> <li>10.1</li> <li>10.2</li> </ul>                                                     | Overview non verifiable models<br>Overview verified models<br>Service, maintenance, disposal<br>Cleaning<br>Service, maintenance<br>Disposal<br>Error messages<br>Data output RS 232C (optional)<br>Technical Data<br>Printer mode / Printout examples (KERN YKB-01N)                                                                                                    |                                                                            |
| <ul> <li>8.1</li> <li>8.2</li> <li>9.1</li> <li>9.2</li> <li>9.3</li> <li>9.4</li> <li>10.1</li> <li>10.2</li> <li>10.3</li> </ul>                                       | Overview non verifiable models<br>Overview verified models<br>Service, maintenance, disposal<br>Cleaning<br>Service, maintenance<br>Disposal<br>Error messages<br>Data output RS 232C (optional)<br>Technical Data<br>Printer mode / Printout examples (KERN YKB-01N)<br>Output log (continuous output)                                                                               | 44<br>46<br>49<br>49<br>49<br>49<br>50<br>51<br>51<br>51<br>51             |
| <ul> <li>8.1</li> <li>8.2</li> <li>9.1</li> <li>9.2</li> <li>9.3</li> <li>9.4</li> <li>10.1</li> <li>10.2</li> <li>10.3</li> <li>10.4</li> </ul>                         | Overview non verifiable models<br>Overview verified models<br>Service, maintenance, disposal<br>Cleaning<br>Service, maintenance<br>Disposal<br>Error messages<br>Data output RS 232C (optional)<br>Technical Data<br>Printer mode / Printout examples (KERN YKB-01N)<br>Output log (continuous output)<br>Remote control instructions                                                | 44<br>46<br>49<br>49<br>49<br>50<br>51<br>51<br>51<br>54<br>54             |
| <ul> <li>8.1</li> <li>8.2</li> <li>9</li> <li>9.1</li> <li>9.2</li> <li>9.3</li> <li>9.4</li> <li>10.1</li> <li>10.2</li> <li>10.3</li> <li>10.4</li> <li>11</li> </ul>  | Overview non verifiable models                                                                                                    | 44<br>46<br>49<br>49<br>49<br>50<br>51<br>51<br>51<br>54<br>54<br>54<br>54 |
| <ul> <li>8.1</li> <li>8.2</li> <li>9.1</li> <li>9.2</li> <li>9.3</li> <li>9.4</li> <li>10.1</li> <li>10.2</li> <li>10.3</li> <li>10.4</li> <li>11</li> <li>12</li> </ul> | Overview non verifiable models<br>Overview verified models<br>Service, maintenance, disposal<br>Cleaning<br>Service, maintenance<br>Disposal<br>Error messages<br>Data output RS 232C (optional)<br>Technical Data<br>Printer mode / Printout examples (KERN YKB-01N)<br>Output log (continuous output)<br>Remote control instructions.<br>Instant help.<br>Declaration of Conformity |                                                                            |

#### 1 Technical Data

| KERN                                                   | SFB 10K1HIP                               | SFB 15K5HIPM        | SFB 20K2HIP   |  |  |
|--------------------------------------------------------|-------------------------------------------|---------------------|---------------|--|--|
| Trade name                                             | SFB 10K1HIP                               | SFB 15K5HIPM        | SFB 20K2HIP   |  |  |
| Readability (d)                                        | 1 g                                       | 5 g                 | 2 g           |  |  |
| Weighing range (max)                                   | 10 kg                                     | 15 kg               | 20 kg         |  |  |
| Minimum load (Min)                                     | -                                         | 100 g               | -             |  |  |
| Verification value (e)                                 | -                                         | 5 g                 | -             |  |  |
| Verification class                                     | -                                         | 111                 | -             |  |  |
| Reproducibility                                        | 1 g                                       | 5 g                 | 2 g           |  |  |
| Linearity                                              | ± 1 g                                     | ± 5 g               | ± 2 g         |  |  |
| Recommended<br>adjustment weight, not<br>added (class) | 10 kg<br>(M1)                             | 15 kg<br>(M1)       | 20 kg<br>(M1) |  |  |
| Warm-up time                                           | 30 minutes                                | 10 minutes          | 30 minutes    |  |  |
| Stabilization time (typical)                           | 2 sec.                                    |                     |               |  |  |
| Weighing unit                                          |                                           | kg                  |               |  |  |
| Auto Off                                               | /                                         | Available options   |               |  |  |
| Ambient temperature                                    | -10°C – 40°C                              |                     |               |  |  |
| Moist environment                                      | 0 % - 95 % (non-condensing)               |                     |               |  |  |
| Electric Supply                                        | Input voltage 110 V – 230 V AC            |                     |               |  |  |
|                                                        | Power pack secondary voltage 12 V, 500 mA |                     |               |  |  |
| Rechargeable battery                                   | Service life background light on for 40 h |                     |               |  |  |
| (Standard)                                             | Service life background light off 80 h    |                     |               |  |  |
|                                                        | Charge time 12 h                          |                     |               |  |  |
| Dimensions display unit<br>(B x D x H) mm              | 266 x 165 x 96                            |                     |               |  |  |
| Weighing surface mm                                    |                                           | 300 x 240           |               |  |  |
| IP protection                                          | IP 65 (Only dur                           | ing operation on ba | attery power) |  |  |
| Interface                                              | RS 232 optional                           |                     |               |  |  |
| Tripod                                                 | $\checkmark$                              |                     |               |  |  |

| KERN                                                   | SFB<br>30K-2HAM                                | SFB<br>50K-3HA | SFB<br>50K-3LHA | SFB<br>50K-3XLA |  |
|--------------------------------------------------------|------------------------------------------------|----------------|-----------------|-----------------|--|
| Trade name                                             | SFB<br>30K10HIPM                               | SFB<br>50K5HIP | SFB<br>50K5LHIP | SFB<br>50K-3XL  |  |
| Readability (d)                                        | 10 g                                           | 5 g            | 5 g             | 5 g             |  |
| Weighing range (max)                                   | 30 kg                                          | 50 kg          | 50 kg           | 50 kg           |  |
| Minimum load (Min)                                     | 200 g                                          | -              | -               | -               |  |
| Verification value (e)                                 | 10 g                                           | -              | -               | -               |  |
| Verification class                                     |                                                | -              | -               | -               |  |
| Reproducibility                                        | 10 g                                           | 5 g            | 5 g             | 5 g             |  |
| Linearity                                              | ± 10 g                                         | ± 5 g          | ± 5 g           | ± 10 g          |  |
| Recommended<br>adjustment weight, not<br>added (class) | 30 kg<br>(M1)                                  | 50 kg<br>(M1)  | 50 kg<br>(M1)   | 50 kg<br>(M1)   |  |
| Warm-up time                                           | 10 minutes                                     | 30 minutes     | 30 minutes      | 30 minutes      |  |
| Stabilization time (typical)                           | 2 sec.                                         |                |                 |                 |  |
| Weighing unit                                          | kg                                             |                |                 |                 |  |
| Auto Off                                               | Available options                              |                |                 |                 |  |
| Ambient temperature                                    | -10°C – 40°C                                   |                |                 |                 |  |
| Moist environment                                      | 0 % - 95 % (non-condensing)                    |                |                 |                 |  |
| Electric Supply                                        | Input voltage 110 V – 230 V AC                 |                |                 |                 |  |
|                                                        | Power pack secondary voltage 12 V, 500 mA      |                |                 |                 |  |
| Rechargeable battery                                   | Service life background light on for 40 h      |                |                 |                 |  |
| (Standard)                                             | Service life background light off 80 h         |                |                 |                 |  |
|                                                        | Charge time 12 h                               |                |                 |                 |  |
| Dimensions display unit<br>(B x D x H) mm              | 266 x 165 x 96                                 |                |                 |                 |  |
| Weighing surface mm                                    | 300 x 240                                      | 300 x 240      | 400 x 300       | 500 x 400       |  |
| IP protection                                          | IP 65 (Only during operation on battery power) |                |                 |                 |  |
| Interface optional                                     | RS232                                          |                |                 |                 |  |
| Tripod                                                 | $\checkmark$                                   |                |                 |                 |  |

| KERN                                                   | SFB 60K-2HAM                                   | SFB 60K-2LHAM     | SFB 60K-2XLA    |  |  |
|--------------------------------------------------------|------------------------------------------------|-------------------|-----------------|--|--|
| Trade name                                             | SFB<br>60K20HIPM                               | SFB<br>60K20LHIPM | SFB<br>60K-2XLM |  |  |
| Readability (d)                                        | 20 g                                           | 20 g              | 20 g            |  |  |
| Weighing range (max)                                   | 60 kg                                          | 60 kg             | 60 kg           |  |  |
| Minimum load (Min)                                     | 400 g                                          | 400 g             | 400 g           |  |  |
| Verification value (e)                                 | 20 g                                           | 20 g              | 20 g            |  |  |
| Verification class                                     | Ξ                                              | III               | III             |  |  |
| Reproducibility                                        | 20 g                                           | 20 g              | 20 g            |  |  |
| Linearity                                              | ± 20 g                                         | ± 20 g            | ± 20 g          |  |  |
| Recommended<br>adjustment weight, not<br>added (class) | 60 kg<br>(M1)                                  | 60 kg<br>(M1)     | 60 kg<br>(M1)   |  |  |
| Warm-up time                                           | m-up time 10 minutes 10 minutes 10 min         |                   |                 |  |  |
| Stabilization time (typical)                           | 2 sec.                                         |                   |                 |  |  |
| Weighing unit                                          | kg                                             |                   |                 |  |  |
| Auto Off Available options                             |                                                |                   |                 |  |  |
| Ambient temperature                                    | -10°C – 40°C                                   |                   |                 |  |  |
| Moist environment                                      | 0 % - 95 % (non-condensing)                    |                   |                 |  |  |
| Electric Supply                                        | Input voltage 110 V – 230 V, AC                |                   |                 |  |  |
|                                                        | Power pack secondary voltage 12 V, 500 mA      |                   |                 |  |  |
| Rechargeable battery                                   | Service life background light on for 40 h      |                   |                 |  |  |
| (Standard)                                             | Service life background light off 80 h         |                   |                 |  |  |
|                                                        | Charge time 8 h                                |                   |                 |  |  |
| Dimensions display unit<br>(B x D x H) mm              | 266 x 165 x 96                                 |                   |                 |  |  |
| Weighing surface mm                                    | 300 x 240 400 x 300 500 x 400                  |                   |                 |  |  |
| IP protection                                          | IP 65 (Only during operation on battery power) |                   |                 |  |  |
| Interface optional                                     | RS232                                          |                   |                 |  |  |
| Tripod                                                 | ✓                                              | ✓                 | optional        |  |  |

| KERN                                                   | SFB<br>100K-2HA                                | 100  | SFB<br>)K-2LA | SFB<br>100K-3F | IAM  | SFB<br>100K-2LAM |
|--------------------------------------------------------|------------------------------------------------|------|---------------|----------------|------|------------------|
| Trade name                                             | SFB                                            | SFB  |               | SFB            |      | SFB              |
|                                                        | 100K10HIP                                      | 10   | 0K-2L         | 100K-2I        | HM   | 100K-2LM         |
| Readability (d)                                        | 10 g                                           |      | 10 g          | 50 g           |      | 50 g             |
| Weighing range (max)                                   | 100 kg                                         | 1    | 00 kg         | 150 k          | g    | 150 kg           |
| Minimum load (Min)                                     | -                                              |      | -             | 1 kg           |      | 1 kg             |
| Verification value (e)                                 | -                                              |      | -             | 50 g           |      | 50 g             |
| Verification class                                     | -                                              |      | -             |                |      |                  |
| Reproducibility                                        | 10 g                                           |      | 10 g          | 50 g           |      | 50 g             |
| Linearity                                              | ± 10 g                                         | ±    | 20 g          | ± 50 g         | g    | ± 50 g           |
| Recommended<br>adjustment weight, not<br>added (class) | 100 kg<br>(M1)                                 | 1    | 00 kg<br>(M1) | 120 k<br>(M1)  | g    | 150 kg<br>(M1)   |
| Warm-up time                                           | 30 minutes                                     | 30 i | minutes       | 10 minu        | ites | 10 minutes       |
| Stabilization time (typical)                           | 2 sec.                                         |      |               |                |      |                  |
| Weighing unit                                          |                                                |      | k             | g              |      |                  |
| Auto Off Available options                             |                                                |      |               |                |      |                  |
| Ambient temperature                                    | -10°C – 40°C                                   |      |               |                |      |                  |
| Moist environment                                      | 0 % - 95 % (non-condensing)                    |      |               |                |      |                  |
| Electric Supply                                        | Input voltage 110 V – 230 V, AC                |      |               |                |      |                  |
|                                                        | Power pack secondary voltage 12 V, 500 mA      |      |               |                |      |                  |
| Rechargeable battery                                   | Service life background light on for 40 h      |      |               |                |      |                  |
| (Standard)                                             | Service life background light off 80 h         |      |               |                |      |                  |
|                                                        | Charge time 12 h                               |      |               |                |      |                  |
| Dimensions display unit<br>(B x D x H) mm              | 266 x 165 x 96                                 |      |               |                |      |                  |
| Weighing surface mm                                    | 400 x 300 500 x 400 400 x 300 500 x 400        |      |               | 500 x 400      |      |                  |
| IP protection                                          | IP 65 (Only during operation on battery power) |      |               |                |      |                  |
| Interface optional                                     |                                                |      | RS            | 232            |      |                  |
| Tripod                                                 | ✓ optional optional                            |      |               | optional       |      |                  |

| KERN                                                   | SFB 100K-2XLA                             | SFB 100K-2XLAM         |  |  |
|--------------------------------------------------------|-------------------------------------------|------------------------|--|--|
| Trade name                                             | SFB 100K-2XL                              | SFB 100K-2XLM          |  |  |
| Readability (d)                                        | 10 g                                      | 50 g                   |  |  |
| Weighing range (max)                                   | 100 kg                                    | 150 kg                 |  |  |
| Minimum load (Min)                                     | -                                         | 1 kg                   |  |  |
| Verification value (e)                                 | -                                         | 50 g                   |  |  |
| Verification class                                     | -                                         | III                    |  |  |
| Reproducibility                                        | 10 g                                      | 50 g                   |  |  |
| Linearity                                              | ± 20 g                                    | ± 50 g                 |  |  |
| Recommended<br>adjustment weight, not<br>added (class) | 100 kg<br>(M1)                            | 150 kg<br>(M1)         |  |  |
| Warm-up time                                           | 30 minutes                                | 10 minutes             |  |  |
| Stabilization time (typical)                           | 2 sec.                                    |                        |  |  |
| Weighing unit                                          | kg                                        |                        |  |  |
| Auto Off                                               | Available options                         |                        |  |  |
| Ambient temperature                                    | -10°C –                                   | 40°C                   |  |  |
| Moist environment                                      | 0 % - 95 % (non                           | -condensing)           |  |  |
| Electric Supply                                        | Input voltage 110 V – 230 V, AC           |                        |  |  |
|                                                        | Power pack secondary voltage 12 V, 500 mA |                        |  |  |
| Rechargeable battery                                   | Service life background light on for 40 h |                        |  |  |
| (Standard)                                             | Service life background light off 80 h    |                        |  |  |
|                                                        | Charge time 12 h                          |                        |  |  |
| Dimensions display unit<br>(B x D x H) mm              | 266 x 165 x 96                            |                        |  |  |
| Weighing surface mm                                    | 650 x 500                                 | 400 x 300              |  |  |
| IP protection                                          | IP 65 (Only during opera                  | tion on battery power) |  |  |
| Interface optional                                     | RS232                                     |                        |  |  |
| Tripod                                                 | optional                                  |                        |  |  |

| KERN                                                   | SFB 200K-2XLA                                  | SFB 300K-1LAM  |  |  |
|--------------------------------------------------------|------------------------------------------------|----------------|--|--|
| Trade name                                             | SFB 200K-2XL                                   | SFB 300K-1LM   |  |  |
| Readability (d)                                        | 20 g                                           | 100 g          |  |  |
| Weighing range (max)                                   | 200 kg                                         | 300 kg         |  |  |
| Minimum load (Min)                                     | -                                              | 2 kg           |  |  |
| Verification value (e)                                 | -                                              | 100 g          |  |  |
| Verification class                                     | -                                              | III            |  |  |
| Reproducibility                                        | 20 g                                           | 100 g          |  |  |
| Linearity                                              | ± 40 g                                         | ± 100 g        |  |  |
| Recommended<br>adjustment weight, not<br>added (class) | 200 kg<br>(M1)                                 | 300 kg<br>(M1) |  |  |
| Warm-up time                                           | 30 minutes                                     | 10 minutes     |  |  |
| Stabilization time (typical)                           | 2 sec.                                         |                |  |  |
| Weighing unit                                          | kg                                             |                |  |  |
| Auto Off                                               | Available                                      | e options      |  |  |
| Ambient temperature                                    | -10°C                                          | – 40°C         |  |  |
| Moist environment                                      | 0 % - 95 % (nc                                 | on-condensing) |  |  |
| Electric Supply                                        | Input voltage 110 V – 230 V, AC                |                |  |  |
|                                                        | Power pack secondary voltage 12 V, 500 mA      |                |  |  |
| Rechargeable battery                                   | Service life background light on for 40 h      |                |  |  |
| (Standard)                                             | Service life background light off 80 h         |                |  |  |
|                                                        | Charge time 12 h                               |                |  |  |
| Dimensions display unit<br>(B x D x H) mm              | 266 x 165 x 96                                 |                |  |  |
| Weighing surface mm                                    | 650 x 500                                      |                |  |  |
| IP protection                                          | IP 65 (Only during operation on battery power) |                |  |  |
| Interface optional                                     | RS232                                          |                |  |  |
| Tripod                                                 | optional                                       |                |  |  |

### 2 Appliance overview

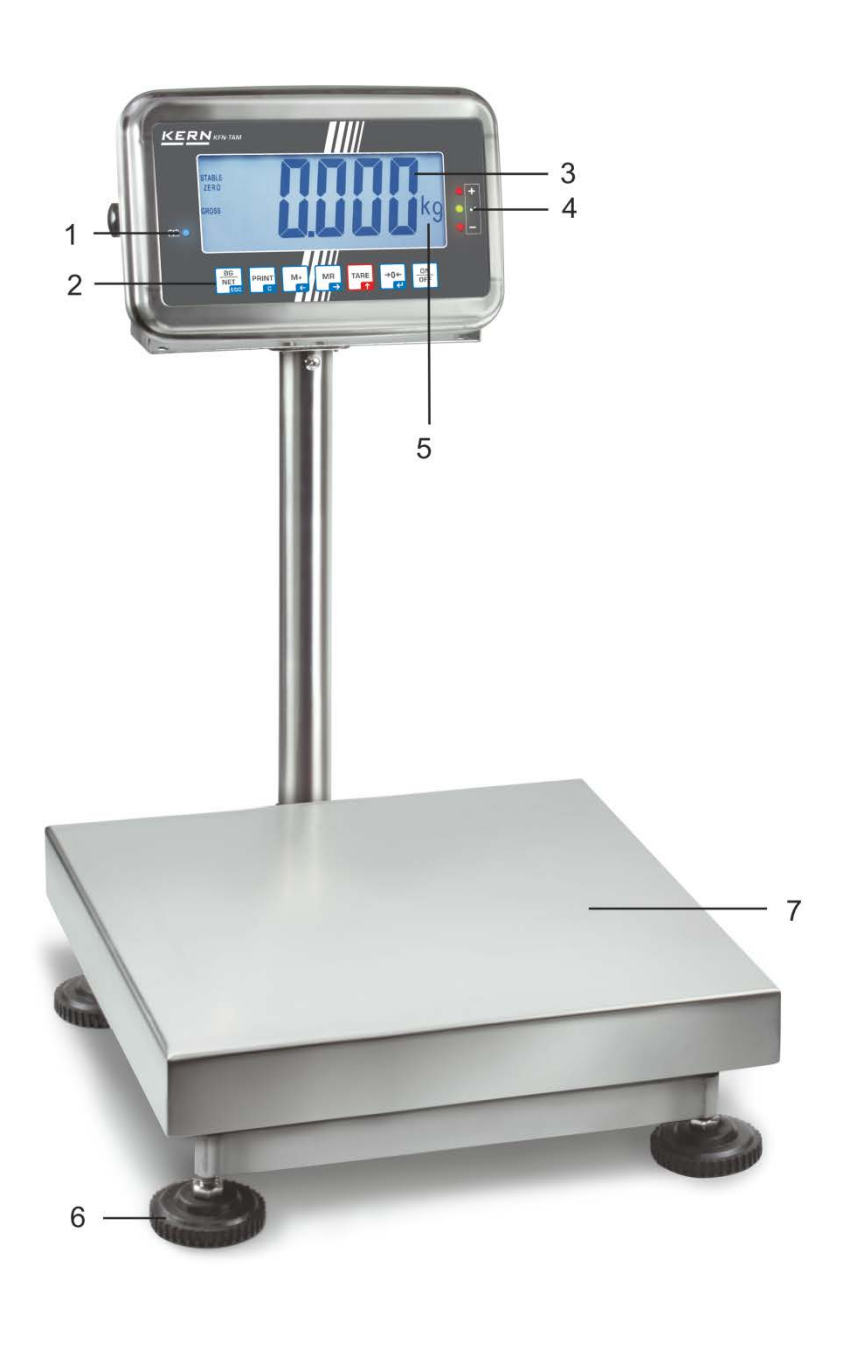

- 1. Battery status display

- Keyboard
   Weight display
   Tolerance tag, see chap. 7.7
   Weighing unit
- 6. Levelling screw
- 7. Spirit level (underneath weighing platform)

### 2.1 Keyboard overview

| Button           | Function                                                                                         |
|------------------|--------------------------------------------------------------------------------------------------|
|                  | ⇔ Turn on/off                                                                                    |
| →0←<br>€         | Zeroing                                                                                          |
| Navigation key 🗲 | Confirm entry                                                                                    |
|                  | ⇒ Taring                                                                                         |
| Navigation key 🛧 | <ul> <li>⇒ At numeric input increase flashing digit</li> <li>⇒ Scroll forward in menu</li> </ul> |
| MR               | Display sum total                                                                                |
| Navigation key 🗲 | Digit selection to the right                                                                     |
| M+               | <ul> <li>Add weighing value in summation memory</li> </ul>                                       |
| Navigation key 🗲 | Digit selection to the left                                                                      |
| PRINT            | Calculate weighing data via interface                                                            |
| С                | Delete                                                                                           |
|                  | <ul> <li>Switch-over gross weight ⇔ net weight</li> </ul>                                        |
| ESC              | Back to menu/weighing mode                                                                       |
|                  | Activate animal weighing function                                                                |
|                  | Activate weighing with tolerance limits                                                          |
|                  | Delete total added memory                                                                        |

English

#### 2.1.1 Numeric input via navigation keys

- **→0**€  $\Rightarrow$  Press current setting appears. The first digit is flashing and can be changed.
- $\Rightarrow$  If the first digit is not to be changed, press and the second digit will start the display unit jumps to the subsequent flashing. Each time you press
  - digit, returning to the first digit after the last digit has been pressed.
- ⇒ To change the selected (flashing) digit, press repeatedly until the desired value appears. Then select by using additional digits and change these by using M+
  - Æ
- $\Rightarrow$  Finish entry with

### 2.2 Overview of displays

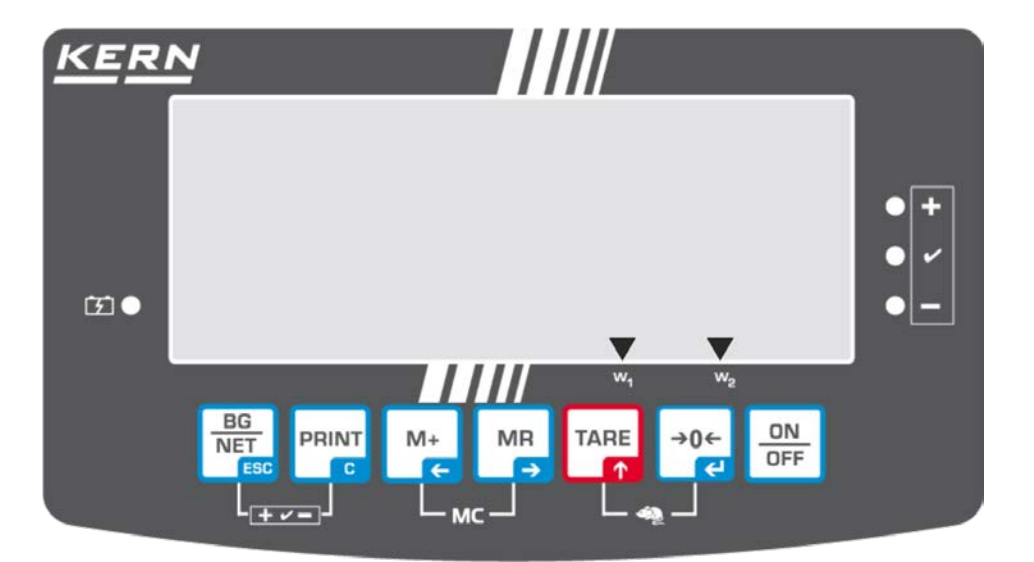

| Display        | Significance                                  |
|----------------|-----------------------------------------------|
| w,             | Weighing range 1                              |
| W <sub>2</sub> | Weighing range 2                              |
|                | Rechargeable battery very low                 |
| STABLE         | Stability display                             |
| ZERO           | Zero display                                  |
| GROSS          | Gross weight                                  |
| NET            | Net weight                                    |
| AUTO           | Automatic add-up enabled                      |
| Kg             | Weighing unit                                 |
| M+             | Adding                                        |
| LED<br>+/√/-   | Indicators for weighing with tolerance limits |

#### 3 Basic Information (General)

#### 3.1 Proper use

The balance you purchased is intended to determine the weighing value of material to be weighed. It is intended to be used as a "non-automatic balance", i.e. the material to be weighed is manually and carefully placed in the centre of the weighing plate. As soon as a stable weighing value is reached the weighing value can be read.

#### 3.2 Improper Use

Do not use balance for dynamic weighing. In the event that small quantities are removed or added to the material to be weighed, incorrect weighing results can be displayed due to the "stability compensation" in the balance. (Example: Slowly draining fluids from a container on the balance.)

Do not leave permanent load on the weighing plate. This may damage the measuring system.

Impacts and overloading exceeding the stated maximum load (max) of the weighing plate, minus a possibly existing tare load, must be strictly avoided. Balance may be damage by this.

Never operate balance in explosive environment. The serial version is not explosion protected.

The structure of the balance may not be modified. This may lead to incorrect weighing results, safety-related faults and destruction of the balance.

The balance may only be used according to the described conditions. Other areas of use must be released by KERN in writing.

#### 3.3 Warranty

Warranty claims shall be voided in case

- Our conditions in the operation manual are ignored
- The appliance is used outside the described uses
- The appliance is modified or opened
- Mechanical damage or damage by media, liquids, natural wear and tear
- The appliance is improperly set up or incorrectly electrically connected
- The measuring system is overloaded

#### 3.4 Monitoring of Test Resources

In the framework of quality assurance the measuring-related properties of the balance and, if applicable, the testing weight, must be checked regularly. The responsible user must define a suitable interval as well as type and scope of this test. Information is available on KERN's home page (<u>www.kern-sohn.com</u> with regard to the monitoring of balance test substances and the test weights required for this. In KERN's accredited DKD calibration laboratory test weights and balances may be calibrated (return to the national standard) fast and at moderate cost.

#### 4 Basic Safety Precautions

#### 4.1 Pay attention to the instructions in the Operation Manual

Carefully read this operation manual before setup and commissioning, even if you are already familiar with KERN balances.

#### 4.2 Personnel training

The appliance may only be operated and maintained by trained personnel.

#### 5 Transportation & Storage

#### 5.1 Testing upon acceptance

When receiving the appliance, please check packaging immediately, and the appliance itself when unpacking for possible visible damage.

#### 5.2 Packaging / return transport

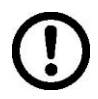

- ⇒ Keep all parts of the original packaging for a possibly required return.
- $\Rightarrow$  Only use original packaging for returning.
- ⇒ Prior to dispatch disconnect all cables and remove loose/mobile parts.
- ⇒ Reattach possibly supplied transport securing devices.
- ⇒ Secure all parts such as glass wind screen, weighing platform, power unit etc. against shifting and damage.

#### 6 Unpacking and implantation

#### 6.1 Installation Site, Location of Use

The balances are designed in a way that reliable weighing results are achieved in common conditions of use.

You will work accurately and fast, if you select the right location for your balance.

#### On the installation site observe the following:

- Place the balance on a firm, level surface;
- Avoid extreme heat as well as temperature fluctuation caused by installing next to a radiator or in the direct sunlight;
- Protect the balance against direct draughts due to open windows and doors;
- Avoid jarring during weighing;
- Protect the balance against high humidity, vapors and dust;
- Do not expose the balance to strong humidity for extended periods. Nonpermitted condensation (condensation of air humidity on the appliance) may occur if a cold appliance is taken to a considerably warmer environment. In this case, acclimatize the disconnected appliance for ca. 2 hours at room temperature.
- Avoid static charge of goods to be weighed or weighing container.
- Being of protection type IP 67 as per DIN EN 60529, the weighing scale is suitable for short-term use in wet conditions.

Major display deviations (incorrect weighing results) may be experienced should electromagnetic fields (e.g. due to mobile phones or radio equipment), static electricity accumulations or instable power supply occur. Change location or remove source of interference.

#### 6.2 Unpacking/implantation

Scope of delivery / serial accessories:

- Balance, see chap. 2
- Transit Securing
- Mains adapter
- Rechargeable battery
- Instruction Manual

Carefully remove the balance from the packaging, remove plastic cover, assemble the tripod and the display unit (see chap. 6.2.1) and setup balance at the intended workstation.

#### Remove the transportation lock:

#### 1. Models platform size 300 x 240 mm

Remove the marked screws.

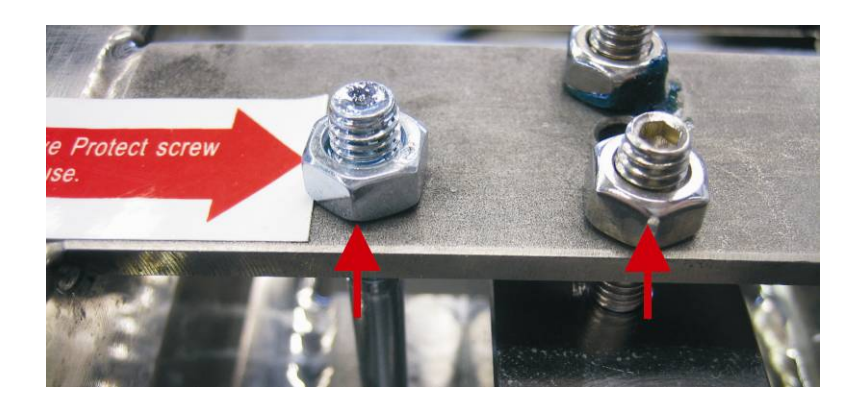

2. Models platform size 400 x 300 mm

Remove the screw marked by the label

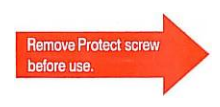

Attention: The sealed screws must not be unscrewed.

Accurate weighing results require a weighing bridge with perfect horizontal alignment. During initial installation and after each change of work area it is necessary to level the weighing bridge.

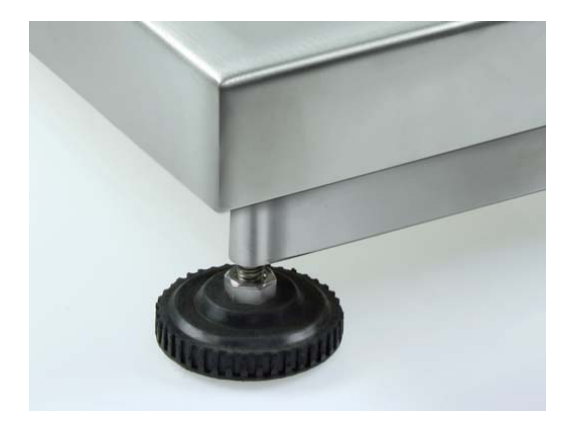

- As the air bubble is located under the weighing plate, remove it.
- ⇒ Level balance with foot screws until the air bubble of the water balance is in the prescribed circle.

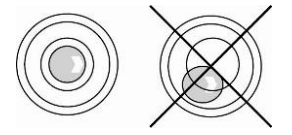

#### 6.2.1 Tripod

Assemble example models platform size 300 x 240 mm:

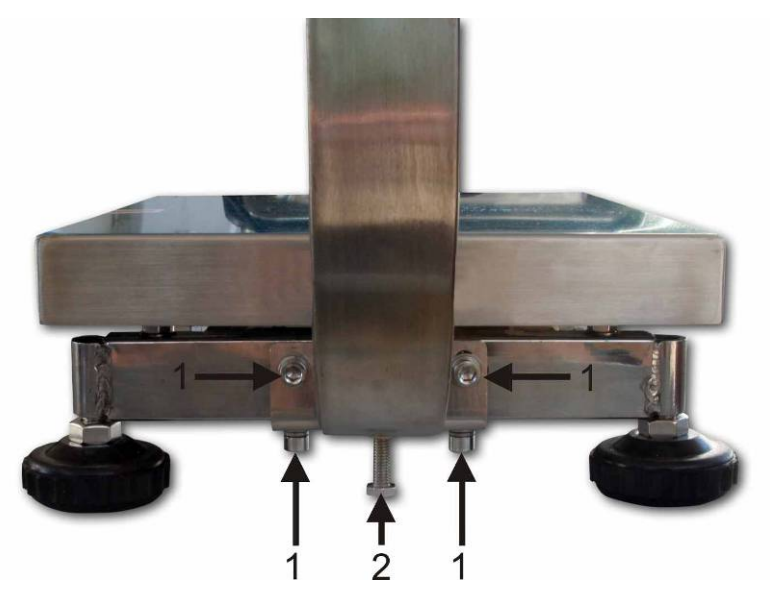

English

Attach the tripod to the platform acc. to fig. using the 4 screws [1], securing disks and washers. Ensure that the cable is not damaged nor squeezed. Screw-in support screw [2] till it is safely fixed.

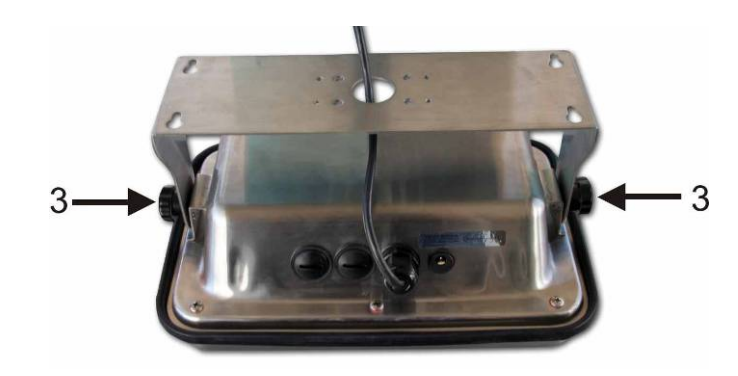

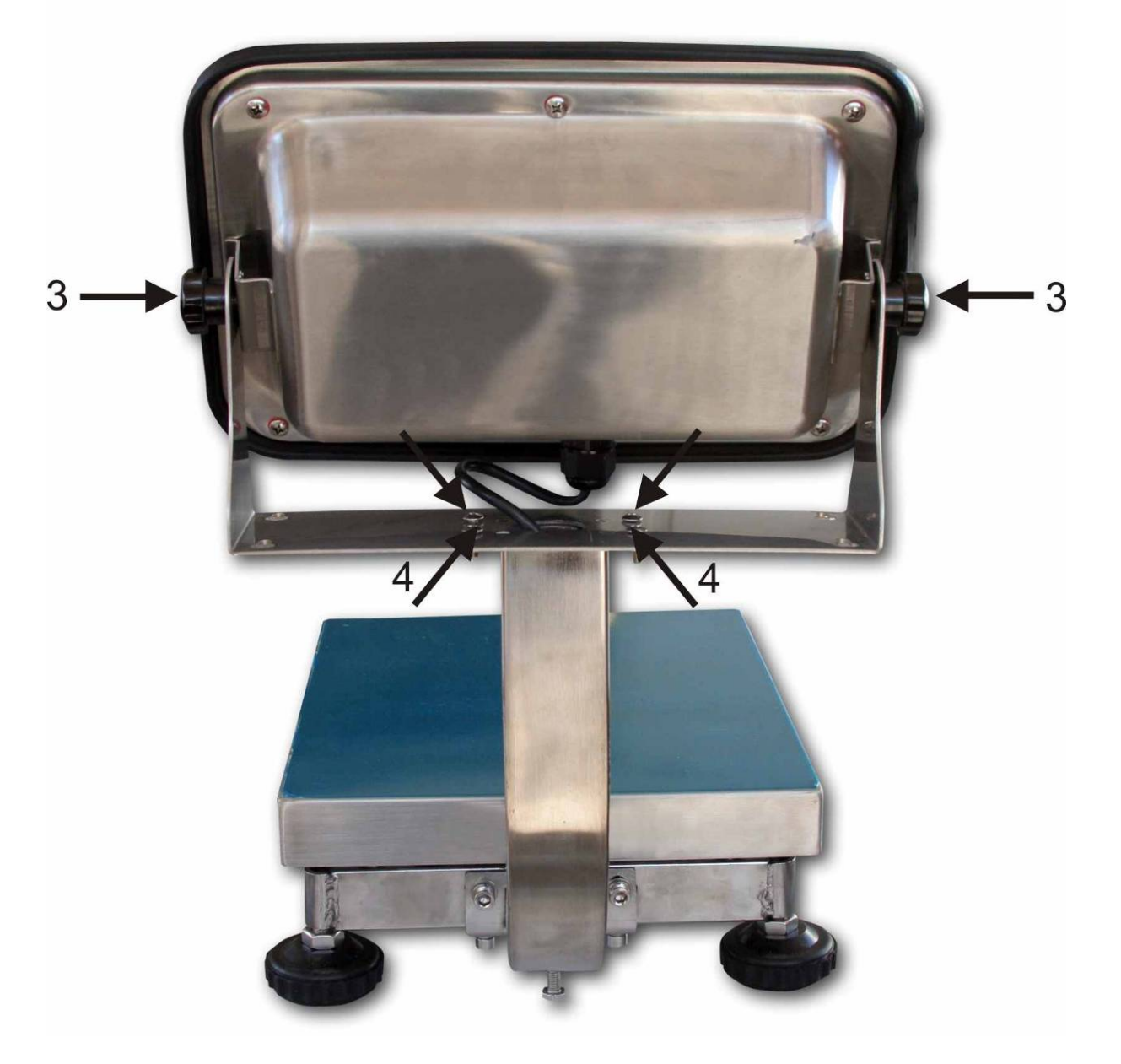

Remove display unit from holder, for that remove the turning knobs [3] on the side.

Attach the tripod with the four raised counter-sunk head screws [4] and the nuts on the holder of the display unit.

Re-attach and position display unit using the turning knobs [3].

#### Scope of delivery models platform size 400 x 300 mm:

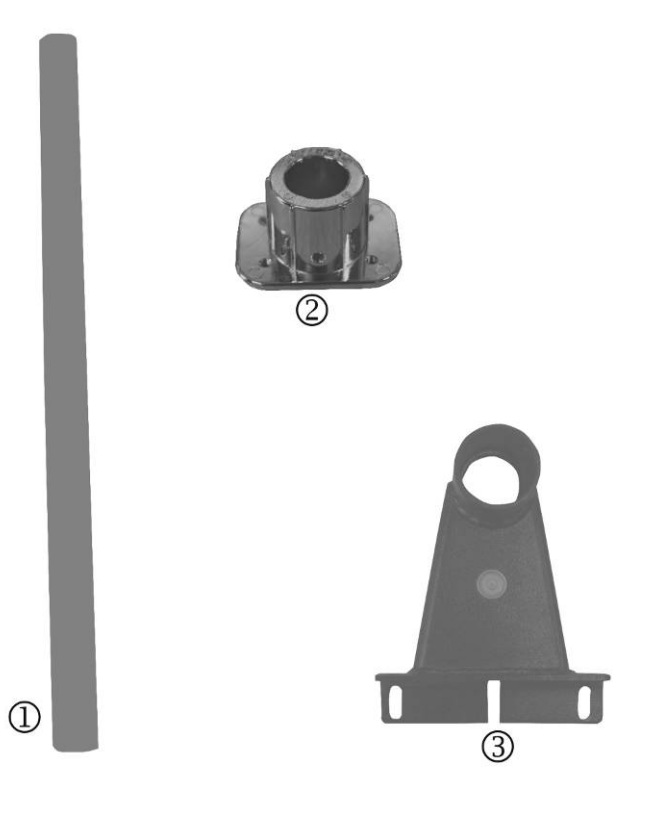

English

- ① Tripod tube
- ② Adapter display unit
- ③ Tripod foot

#### 6.3 Mains connection

Power is supplied via the external mains adapter. The stated voltage value must be the same as the local voltage. Only use original KERN mains adapters. Using other makes requires consent by KERN.

#### 6.4 Rechargeable battery operation

Before the first use, the battery should be charged by connecting it to the mains power supply for at least 12 hours.

The symbol appearing on the weight display indicates that the battery is getting low. Approximately 10 h of instrument usage are left; afterwards it will shut off automatically. Use the supplied battery charger for charging the battery. Charge status of rechargeable battery is indicated by the LED display.

red: Voltage has dropped below prescribed minimum.

green: Rechargeable battery is completely charged

yellow: Charging storage battery

To save battery life, you can enable the automatic switch-off function "AUTO OFF", see chap. 7.14.

#### 6.5 **Protection type IP65**

Designed for temporary contact with liquids. Use a damp cloth for cleaning. Dustproof.

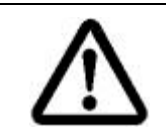

IP65 protection is only ensured during operation on battery power.

#### 6.6 Adjustment

As the acceleration value due to gravity is not the same at every location on earth, each display unit with connected weighing plate must be coordinated - in compliance with the underlying physical weighing principle - to the existing acceleration due to gravity at its place of location (only if the weighing system has not already been adjusted to the location in the factory). This adjustment process must be carried out for the first commissioning, after each change of location as well as in case of fluctuating environment temperature. To receive accurate measuring values it is also recommended to adjust the display unit periodically in weighing operation.

| 1 | • | In weighing systems with a resolution of < 15 000 dividing steps an adjustment is recommended.<br>In weighing systems with a resolution of > 15 000 dividing steps a linearisation is recommended (see chap. 6.6).                                                      |
|---|---|----------------------------------------------------------------------------------------------------|
|   | • | Prepare the required adjustment weight. The weight to be used depends<br>on the capacity of the scale. Carry out adjustment as near as possible to<br>the scale's maximum weight. Info about test weights can be found on<br>the Internet at: http://www.kern-sohn.com. |
|   | • | Observe stable environmental conditions. Stabilisation requires a certain warm-up time.                                                                                                    |

#### 6.6.1 Verified models

| 1 | In verified weighing systems the menu item for adjustment "P2 mode" is blocked.                                                                                                    |
|---|----------------------------------------------------------------------------------------------------|
|   | To override the blocked access you will have to destroy the seal before calling<br>up the menu and to short-circuit the two contacts on the circuit board [K2],<br>using a jumper (See chap.6.7).                                |
|   | Attention:<br>After destruction of the seal the weighing system must be re-verified by an<br>authorised agency and a new verification wire/seal mark fitted before it can be<br>reused for applications subject to verification. |

### Call up menu:

| 1. | Switch-on balance and during the selftest press                           | (Pn     |
|----|---------------------------------------------------------------------------|---------|
| 2. | Press (***, (***), (****), (****), **********                             | POCHE   |
| 3. | Press repeatedly until "P2 mode" will be displayed.                       | (P2nod) |
| 4. | Press $e^{0}$ and select the set weighing scales type by $e^{1}$ .        | Silir   |
|    | 5.5. = Single-range balance                                               | \$      |
|    | dURL 1 = Dual range balance                                               |         |
|    | dURL 2 = Multi-interval balance                                           | UUÂL 2  |
| 5. | Acknowledge with                                                          | [[oUnt] |
| 6. | Press repeatedly until "CAL" will be displayed.                           |         |
| 7. | Confirm with $e^{\rightarrow 0}$ and select setting "noLin" by $e^{-1}$ . | nolin   |

### How to carry out an adjustment:

| <ul> <li>Confirm menu setting "noLin" by<br/>Ensure that there are no objects on the weighing pl</li> </ul>                                                                                                    | ate.                         |
|----------------------------------------------------------------------------------------------------|------------------------------|
| $\Rightarrow$ Wait for stability display, then press                                                                                                    |                              |
| ⇒ The currently set adjustment weight will be displayed                                                                                                    | ed. <b>30.000</b> kg         |
| <ul> <li>To change by using the navigation buttons (see chaselect the desired setting, the active digit is flashing</li> <li>Acknowledge with</li> </ul>                                                                                                    | ap. 2.1.1)<br>J.             |
| Carefully place adjusting weight in the centre of the plate. Wait for stability display, then press                                                                                                    | weighing PR55                |
| <ul> <li>After the adjustment the balance will carry out a sel<br/>Remove adjusting weight <b>during</b> selftest, balance will<br/>into weighing mode automatically.<br/>An adjusting error or incorrect adjusting weight will<br/>indicated by the error message; repeat adjustment<br/>procedure.</li> </ul> | f-test.<br>will return<br>be |

#### 6.6.2 Non verifiable models

#### Call up menu:

- PRINT 1. Switch-on balance and during the selftest press
- 2. Press subsequently (M+), (BG) (TARE) the first menu block "PO CHK" will be displayed.
- 3. Press repeatedly until "P3 CAL" will be displayed.
- 4. Confirm with (\*); press (TARE) repeatedly until "CAL" appears.
- **→0**← 5. Acknowledge using *a*, the current setting is displayed.
- $\Rightarrow$  Press  $\leftrightarrow \circ \bullet$  to confirm; press  $\forall ARE$  to select setting. noLin = adjustment LineAr = linearization, see chap. 6.6

#### How to carry out adjustment:

- **→0**← ⇒ Confirm menu setting "noLin" by Ensure that there are no objects on the weighing plate.
- $\Rightarrow$  Wait for stability display, then press  $\overset{\diamond 0 \leftarrow}{\checkmark}$ .
- $\Rightarrow$  The currently set adjustment weight will be displayed.
- $\Rightarrow$  To change by using the navigation buttons (see chap. 2.1.1) select the desired setting, the active digit is flashing.
- $\Rightarrow$  Acknowledge with  $\checkmark$
- $\Rightarrow$  Carefully place adjusting weight in the centre of the weighing **→0**← plate. Wait for stability display, then press
- $\Rightarrow$  After the adjustment the balance will carry out a self-test. Remove adjusting weight during selftest, balance will return into weighing mode automatically. An adjusting error or incorrect adjusting weight will be indicated by the error message; repeat adjustment procedure.

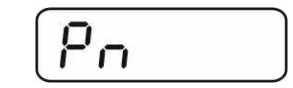

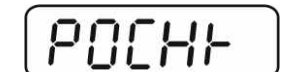

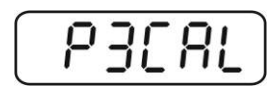

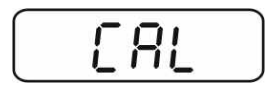

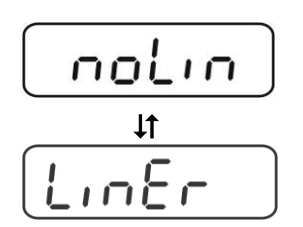

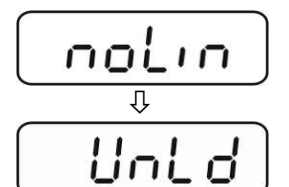

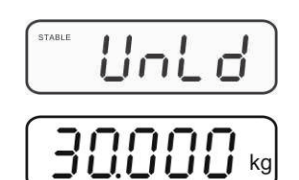

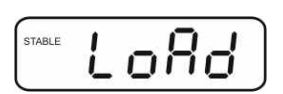

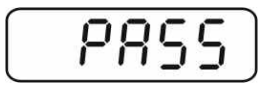

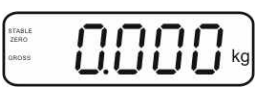

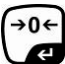

#### 6.7 Linearization

Linearity shows the greatest deviation of a weight display on the scale to the value of the respective test weight according to plus and minus over the entire weighing range. If linearity deviation is discovered during a testing instrument control, you can improve this by means of linearization.

- 1
- In balances with a resolution of > 15 000 dividing steps carrying out a linearisation is recommended.
- Carrying out linearization is restricted to specialist staff possessing well acquainted with the workings of weighing scales.
- The test weights to be used must be adapted to the weighing scale's • specifications; see chapter "testing instruments control".
- Observe stable environmental conditions. Stabilisation requires a certain warm-up time.
- After successful linearisation you will have to carry out calibration; see chapter "testing instruments control".
- The adjustment is locked for verified balances. To disable the access lock, destroy the seal and actuate the adjustment switch. Position of the adjustment switch see chap. 6.7

#### 6.7.1 Verified models

- ⇒ Menu item P2 mode⇒Cal⇒Call up liner, see chap. 6.5.1
- $\Rightarrow$  Confirm by , the password query "Pn" will be displayed.
- MR Ensure that there are no objects on the weighing pan.
- ⇒ Wait for stability display, then press  $( \bullet \circ \bullet )$ .
- $\Rightarrow$  When "Ld 1" is displayed, put the first adjustment weight (1/3) max) carefully in the centre of the weighing platform. Wait for **→**0← stability display, then press
- ⇒ When "Ld 2" is displayed, put the second adjustment weight (2/3 max) carefully in the centre of the weighing platform. **→0**←

Wait for stability display, then press

- ⇒ When "Ld 3" is displayed, put the third adjustment weight (max) carefully in the centre of the weighing platform. Wait **→0**← for stability display, then press  $\mathbf{V}$
- ⇒ After linearisation the balance will carry out a self-test. Remove adjusting weight during selftest, balance will return into weighing mode automatically.

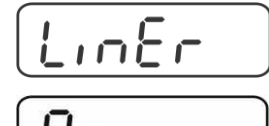

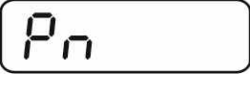

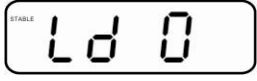

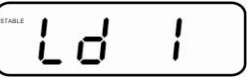

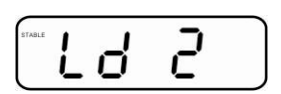

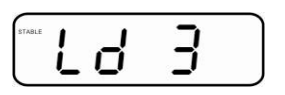

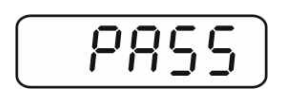

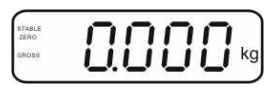

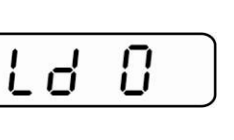

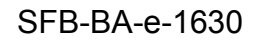

#### 6.7.2 Non-verified models

- ⇒ Call-up menu item P3 CAL⇒Cal⇒Liner, see chap. 6.5.1
- $\Rightarrow$  Confirm by  $\overbrace{\phantom{a}}^{0}$ , the password query "Pn" will be displayed.
- $\Rightarrow$  Wait for stability display, then press
- ⇒ When "Ld 1" is displayed, put the first adjustment weight (1/3 max) carefully in the centre of the weighing platform. Wait for stability display, then press
- ⇒ When "Ld 2" is displayed, put the second adjustment weight (2/3 max) carefully in the centre of the weighing platform.

Wait for stability display, then press  $40 \leftrightarrow 10$ 

- ⇒ When "Ld 3" is displayed, put the third adjustment weight (max) carefully in the centre of the weighing platform. Wait for stability display, then press
- After a successful linearisation the balance will carry out a self-test. Remove adjusting weight **during** selftest, balance will return into weighing mode automatically.

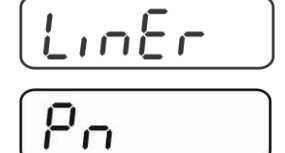

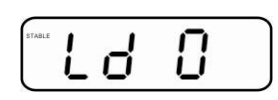

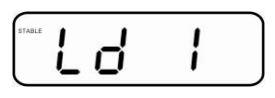

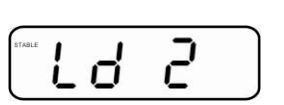

|        |   |   | -        |  |
|--------|---|---|----------|--|
| STABLE | 1 | _ | <u> </u> |  |
|        | L |   | J        |  |

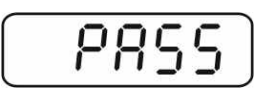

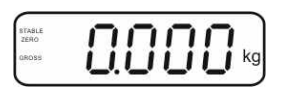

#### 6.8 Verification

General introduction:

According to EU directive 90/384/EEC or 2009/23EG balances must be officially verified if they are used as follows (legally controlled area):

- a) For commercial transactions if the price of goods is determined by weighing.
- b) For the production of medicines in pharmacies as well as for analyses in the medical and pharmaceutical laboratory.
- c) For official purpose.
- d) For manufacturing final packages.

In cases of doubt, please contact your local trade in standard.

#### Verification notes:

An EU Qualification Approval is in existence for verified weighing systems. If a balance is used where obligation to verify exists as described above, it must be verified and re-verified at regular intervals.

Reverification is carried out according to the relevant national statutory regulations. The validity for verification of balances in Germany is e.g. 2 years.

The legal regulation of the country where the balance is used must be observed!

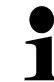

Verification of the weighing system is invalid without the "seal".

#### Notes on verified models

Access to conductor plate:

- Remove seal
- Open display unit
- The application of the display unit as a weighing system able to be verified requires that the contacts of the circuit board are short-circuited with the help of a jumper [K1]. For non verifiable models remove the jumper.
- To adjust, short-circuit the contacts of the circuit board, using a jumper [K2].

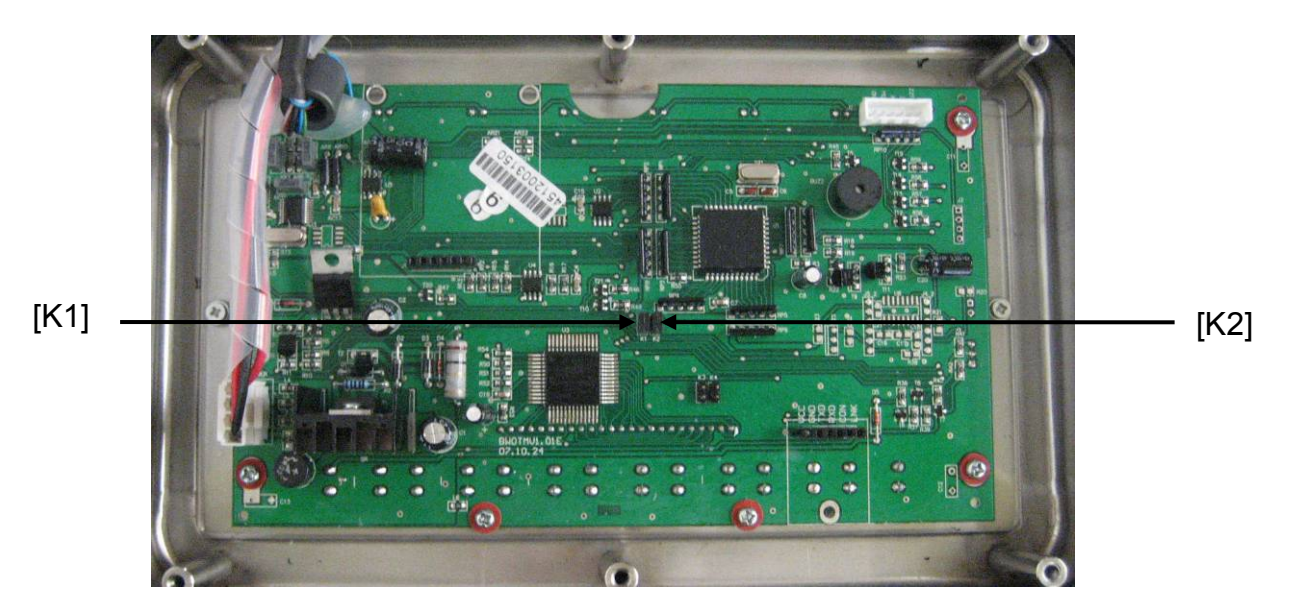

#### 7 Operation

#### 7.1 Start-up

⇒ Press , and the instrument will carry out a self-test. The instrument is ready for weighing when a weight display appears.

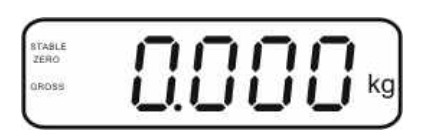

#### 7.2 Switching Off

 $\Rightarrow$  Press of until the display disappears.

#### 7.3 Zeroing

Resetting to zero corrects the influence of light soiling on the weighing plate. Resetting range  $\pm 2$  % max.

The instrument comprises an automatic zero setting function, however, the instrument can be reset to zero whenever needed as described below.

- ⇒ Remove load from weighing system
- $\Rightarrow$  Press  $40 \times 10^{-1}$ , and the zero display as well as the zero indicator will appear.

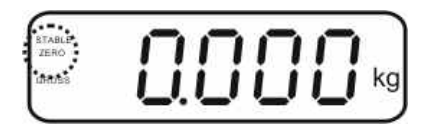

#### 7.4 Simple weighing

- $\Rightarrow$  Place goods to be weighed on balance.
- ⇒ Wait for stability display **STABLE**.
- $\Rightarrow$  Read weighing result.

#### Overload warning

Overloading exceeding the stated maximum load (max) of the device, minus a possibly existing tare load, must be strictly avoided. The instrument may be damaged by overloading.

Exceeding of maximum load is indicated by "----" as well as a signal sound. Remove load from weighing system or reduce preload.

1

#### 7.5 Switch-over weighing unit (only not verifiable models)

#### How to enable weighing units:

- ⇒ Call-up menu item P5 Unt, see chap. 8
- ⇒ Press and the first weighing unit with the current setting will be displayed.
- ⇒ To enable [on] / disable [off] the displayed weighing unit, press Tare.
- ⇒ Acknowledge with et al.
   ⇒ Acknowledge with et al.
   The next unit with the current setting will be displayed.
- ➡ To enable [off] / disable [on] the displayed weighing unit, press
- $\Rightarrow$  Acknowledge with  $\bigcirc$
- Repeat sequence for each weighing unit. Note: "tj" and "Hj" cannot be activated at the same time, only either ... or ....
- $\Rightarrow$  Return to weighing mode using

#### Switch-over weighing unit:

⇒ Keep pressed, the display changes over to the weighing units activated before (e.g. kg ≒ lb)

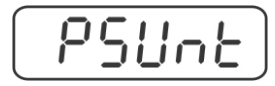

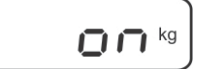

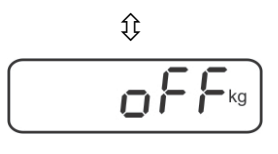

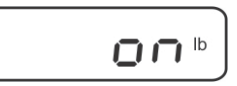

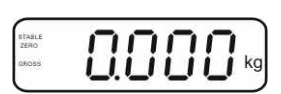

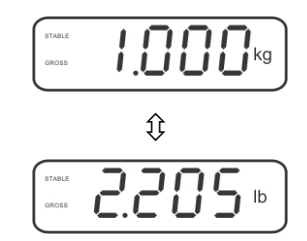

BG NET  $\Rightarrow$  Deposit weighing vessel. After successful stop check press the  $\checkmark$  button. The zero display and the indicator NET appear.

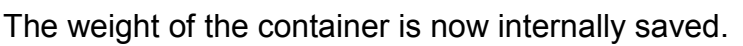

- $\Rightarrow$  Weigh the material, the net weight will be indicated.
- $\Rightarrow$  The weight of the weighing container will be displayed as a minus number after removing the weighing container.
- $\Rightarrow$  The tare procedure can be repeated as many times as necessary, for example with initial weighing of several components for a mix (add-on weighing). The limit is reached when the taring range (see type plate) capacity is full.

 $\Rightarrow$  Switch between gross weight and net weight by pressing the key.

 $\Rightarrow$  To delete the tare value, remove load from weighing plate and press  $\Box$ .

7.7 Weighing with tolerance range

You may determine an upper and lower limit for weighing with tolerance limits in order to ensure that the weighed load remains exactly within the fixed tolerance limits.

During tolerance checks such as dispensing, portioning and sorting, the instrument will indicate any lower deviation or exceeding of limits with the help of a visual signal or audio sound.

#### Acoustic signal:

The audio sound depends on the setting of the menu block "BEEP". Options:

- Acoustic signal turned off no
- Acoustic signal sounds when load is within tolerance ok limits
- Acoustic signal sounds when load is beyond tolerance ng limits

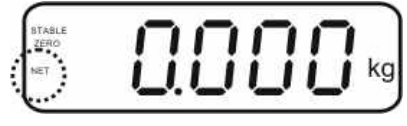

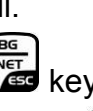

TARE

TARE

#### **Optical signal:**

Three colour pilot lamps indicate whether load is within the two tolerance limits. The signal lamps provide the following information:

|     | + | Goods to be weighed above tolerance limit  | Red signal lamp glowing      |
|-----|---|--------------------------------------------|------------------------------|
| • • | ✓ | Goods to be weighed within tolerance range | Green signal lamp<br>glowing |
| •   | - | Goods to be weighed below tolerance limit  | Red signal lamp<br>glowing   |

Settings for tolerance weighing may be set either by calling up menu block "**P0 CHK**" (See chap. 8) or by applying the faster option of pressing the key combination

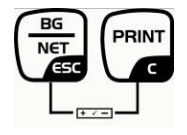

#### 7.7.1 Tolerance check for target weight

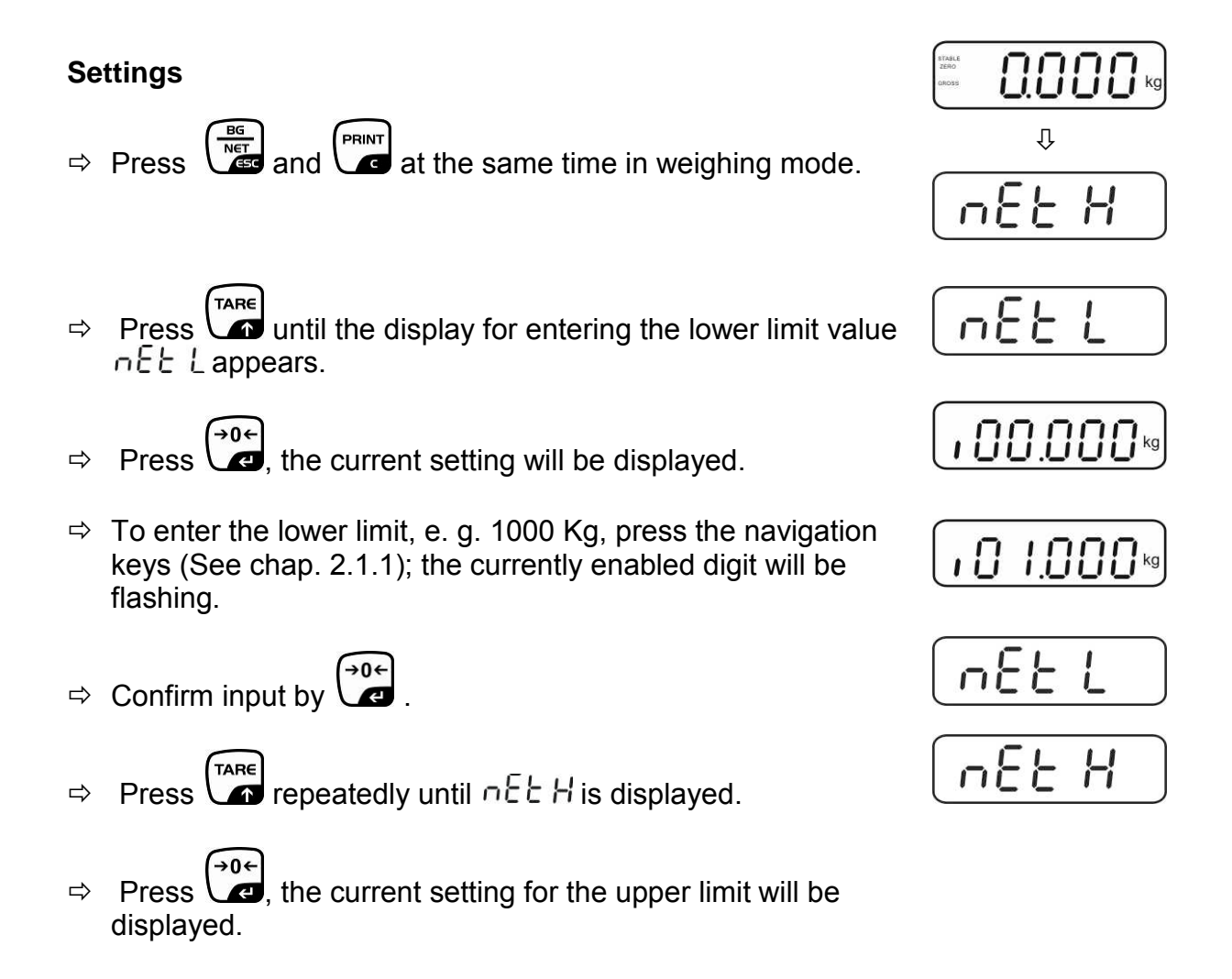

1

- ⇒ Press the navigation keys (See chap. 2.1.1) to enter the upper limit, e.g. 1,100 kg; the currently enabled digit will be flashing.
- ⇒ Confirm input by

⇔

- Press repeatedly until  $b \in EP$  is displayed.
- ⇒ Press and the current setting for the acoustic signal will be shown.
- ⇒ Select desired setting (no, ok, ng) by
- ⇒ Confirm input by
- Press yeighing system is in tolerance weighing mode. From here evaluation takes place whether the goods to be weighed are within the two tolerance limits.

#### Weighing with tolerance range

- $\Rightarrow$  Tare when using a weighing container.
- Put on goods to be weighed, tolerance control is started. The signal lights indicate whether the load is within the two set limits.

| Load below specified tolerance | Load within specified tolerance | Load exceeds specified tolerance |
|--------------------------------|---------------------------------|----------------------------------|
| Red signal light               | Green signal light              | Red signal light                 |
| next to "-" ON illuminated     | next to "✓, illuminated         | next to "+" ON illuminated       |

- The tolerance control is not active when the weight is under 20d.
  - To delete limits, enter "00.000 kg".

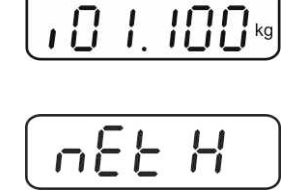

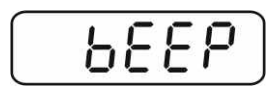

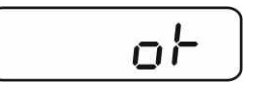

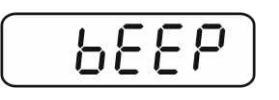

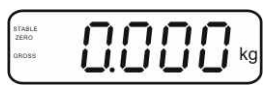

#### 7.7.2 **Tolerance check for target quantity**

#### Settings

- ⇒ Press
- and et the same time in weighing mode.
- $\Rightarrow$  Press until the display for entering the lower limit value PES Lappears.
- **→0**€  $\Rightarrow$  Press  $\checkmark$ , the current setting will be displayed.
- $\Rightarrow$  To enter the lower limit, e. g. 75 items, press the navigation buttons (see chap. 2.1.1); the currently enabled digit will be flashing.
- $\Rightarrow$  Confirm input by
- $\Rightarrow$  Press repeatedly until PES H is displayed.
- →0 €  $\Rightarrow$  Press  $\checkmark$ , the current setting for the upper limit will be displayed.
- $\Rightarrow$  To enter the upper limit, e. g. 100 items, press the navigation buttons (see chap. 2.1.1); the currently enabled digit will be flashing.
- $\Rightarrow$  Confirm input by ()
- Press repeatedly until b E E P is displayed. ⇒
- →0← Press and the current setting for the acoustic signal ⇒ will be shown.
- TARE  $\Rightarrow$  Select desired setting (no, ok, ng) by
- $\Rightarrow$  Confirm input by

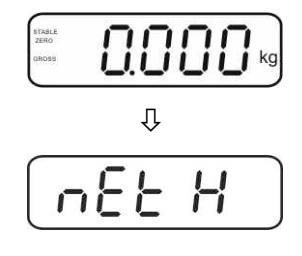

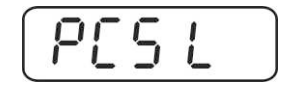

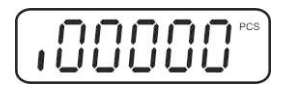

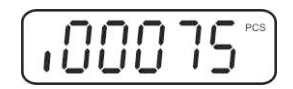

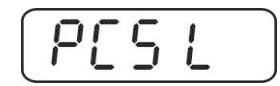

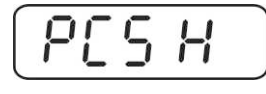

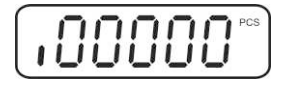

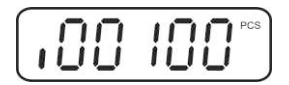

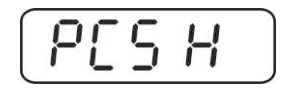

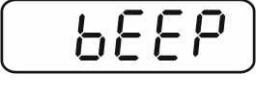

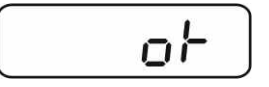

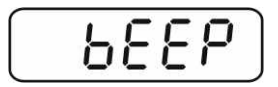

Press register is in tolerance weighing mode. From here evaluation takes place whether the goods to be weighed are within the two tolerance limits.

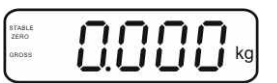

#### Weighing with tolerance range

- $\Rightarrow$  Set item weight, see chap. 7.10.
- $\Rightarrow$  Tare when using a weighing container.
- Put on goods to be weighed, tolerance control is started. The signal lights indicate whether the load is within the two set limits.

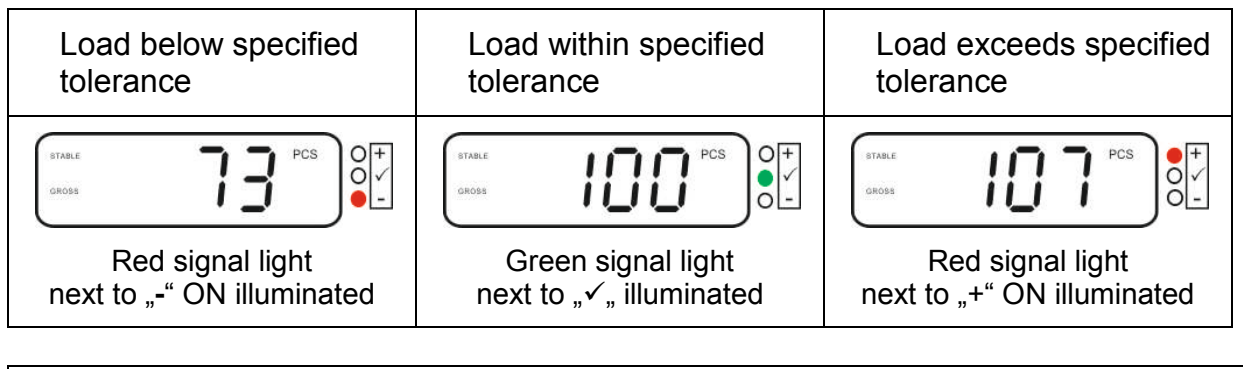

The tolerance control is not active when the weight is under 20d.
To delete limits, enter "00000 PCS".

#### 7.8 Manual totalizing

With this function the individual weighing values are added into the summation

memory by pressing and edited, when an optional printer is connected.

- Menu settings:
  - "P1 COM" or "P2 COM" ⇔ "MODE" ⇔ "PR2"", see chap. 8
  - The totalisation function is not active when the weight is under 20d.

#### Add up:

 $\Rightarrow$  Place goods to be weighed A.

Wait until the stability display **STABLE** appears, then press . The weight value will be saved and a printout received if an optional printer is connected.

⇒ Remove the weighed good. More weighed goods can only be added when the display = zero.

 $\Rightarrow$  Place goods to be weighed B.

Wait until the stability display appears, then press  $\checkmark$ . The weight value will be added to the summation memory and possibly printed. The number of weighing processes followed by the total weight will be shown for 2 sec.

- Add more weighed goods as described before. Please note that the weighing system must be unloaded between the individual weighing procedures.
- ⇒ This process may be repeated 99 times or till such time as the capacity of the weighing system has been exhausted.

#### Display and output sum "Total":

⇒ Press and the number of weighings followed by the total weight will be

shown for 2 sec. To receive a printout, press during this display.

#### Delete weighing data:

Press and at the same time. The data in the summation memory are deleted.

#### Printout example KERN YKB-01N:

Menu setting "P1 COM" or "P2 COM" ⇔ "Lab 2" / Prt 7"

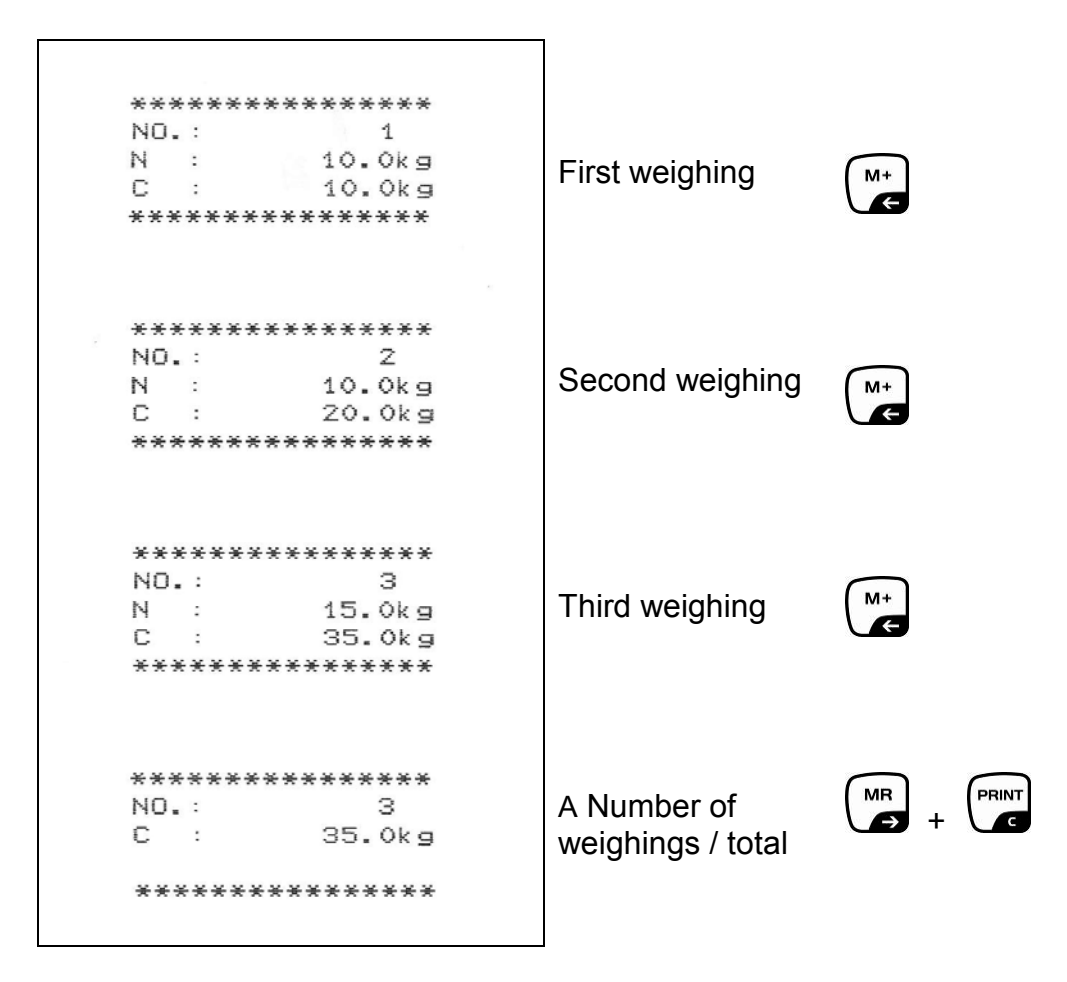

1 Additonal printout example see chap. 10.2

#### 7.9 Automatic adding-up

With this function the individual weighing values are automatically added into the

summation memory when the balance is unloaded without pressing and edited, when an optional printer is connected.

Menu settings: "P1 COM" or "P2 COM" ⇒ "MODE" ⇒ "AUTO"", see chap. 8 Indicator AUTO is displayed.

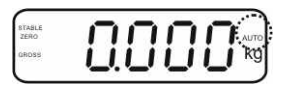

#### Add up:

Place goods to be weighed A. After the standstill control sounds a signal tone. The weighing value is added to the summation memory, followed by printing.

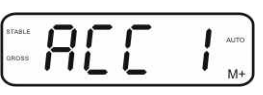

- ⇒ Remove the weighed good. More weighed goods can only be added when the display = zero.
- Place goods to be weighed B. After the standstill control sounds a signal tone. The weighing value is added to the summation memory, followed by printing. The number of weighings, followed by the total weight, will be shown for 2 sec.

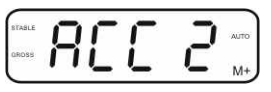

- Add more weighed goods as described before. Please note that the weighing system must be unloaded between the individual weighing procedures.
- ⇒ This process may be repeated 99 times or till such time as the capacity of the weighing system has been exhausted.
  - Display and delete the weighing data, as well as printout examples see chap. 7.8.

#### 7.10 Parts counting

Before the balance can count parts, it must know the average part weight (i.e. reference). Proceed by putting on a certain number of the parts to be counted. The balance determines the total weight and divides it by the number of parts, the so-called reference quantity. Counting is then carried out on the basis of the calculated average piece weight.

As a rule:

The higher the reference quantity the higher the counting exactness.

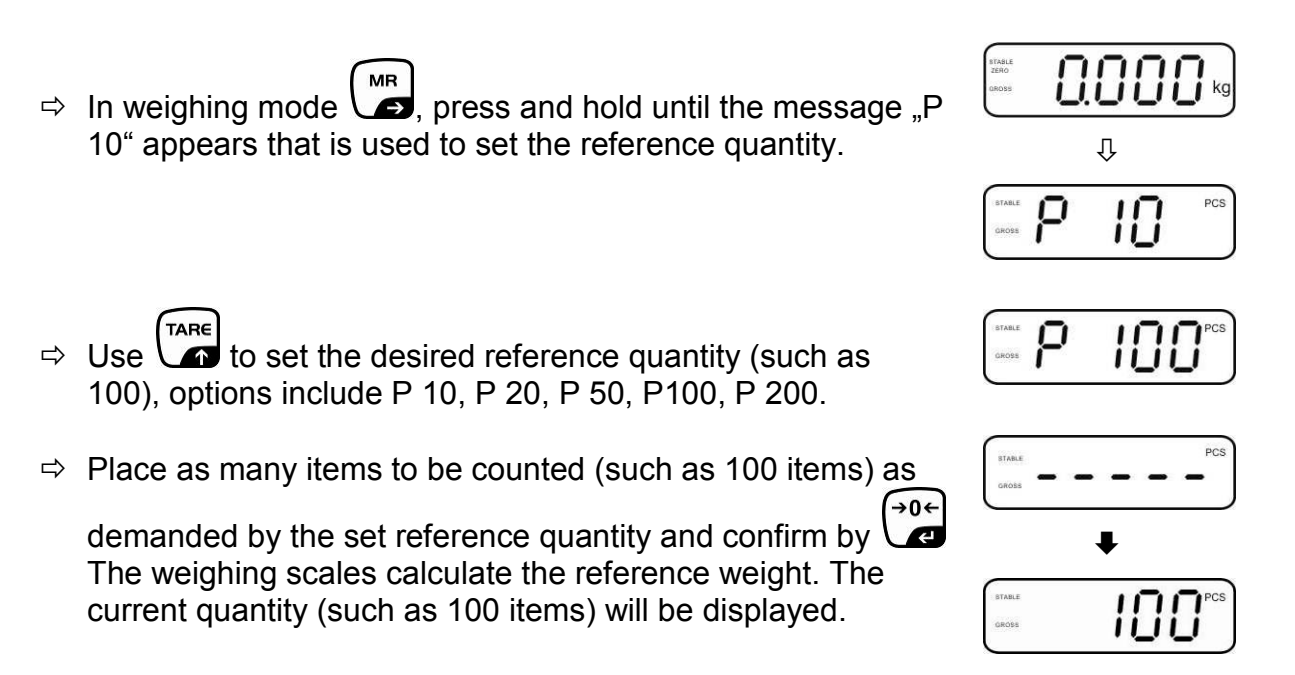

- ⇒ Remove reference weight. The balance is from now in parts counting mode counting all units on the weighing plate.
- $\Rightarrow$  Back to Weighing mode by  $\square$ .

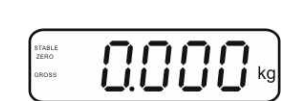

ETABLE ZERD

#### 7.11 Animal weighing

The animal weighing function is ideal for unstable loads.

The weighing system calculates and displays a stable mean average from several weighing values.

The animal weighing program may either be enabled by calling up menu block "P3 OTH" or "P4 OTH"  $\Rightarrow$  "ANM"  $\Rightarrow$  "ON" (See chap. 8) or by using the faster option of a key combination.

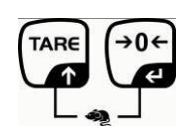

The indicator shows HOLD as long as the animal weighing function remains enabled.

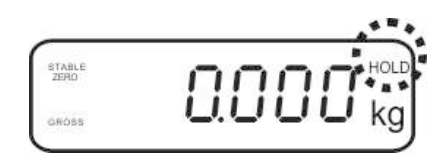

- $\Rightarrow$  Place the load onto the weighing system and wait until it is fairly stable.
- Press and at the same time, a signal sounds, meaning that the animal weighing function is enabled. During the calculation of a mean average you can add or remove loads as the mean average will be continuously updated.
- $\Rightarrow$  To disable the animal weighing function press and  $\Rightarrow$  at the same time.

#### 7.12 Lock keyboard

Go to menu item "P3 OTH" or "P4 OTH"  $\Rightarrow$  "LOCK", see chap. 8, and enable/disable the keyboard interlock. The enabled function will be locked after 10 minutes of inactivity. "K-LCK" will be displayed as soon as a key is pressed.

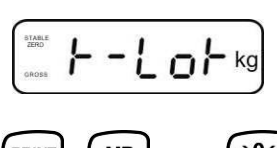

To cancel locking, keep pressed  $\square$ ,  $\square$  and  $\square$  at the same time (2s) until "U LCK" appears.

#### 7.13 Display background illumination

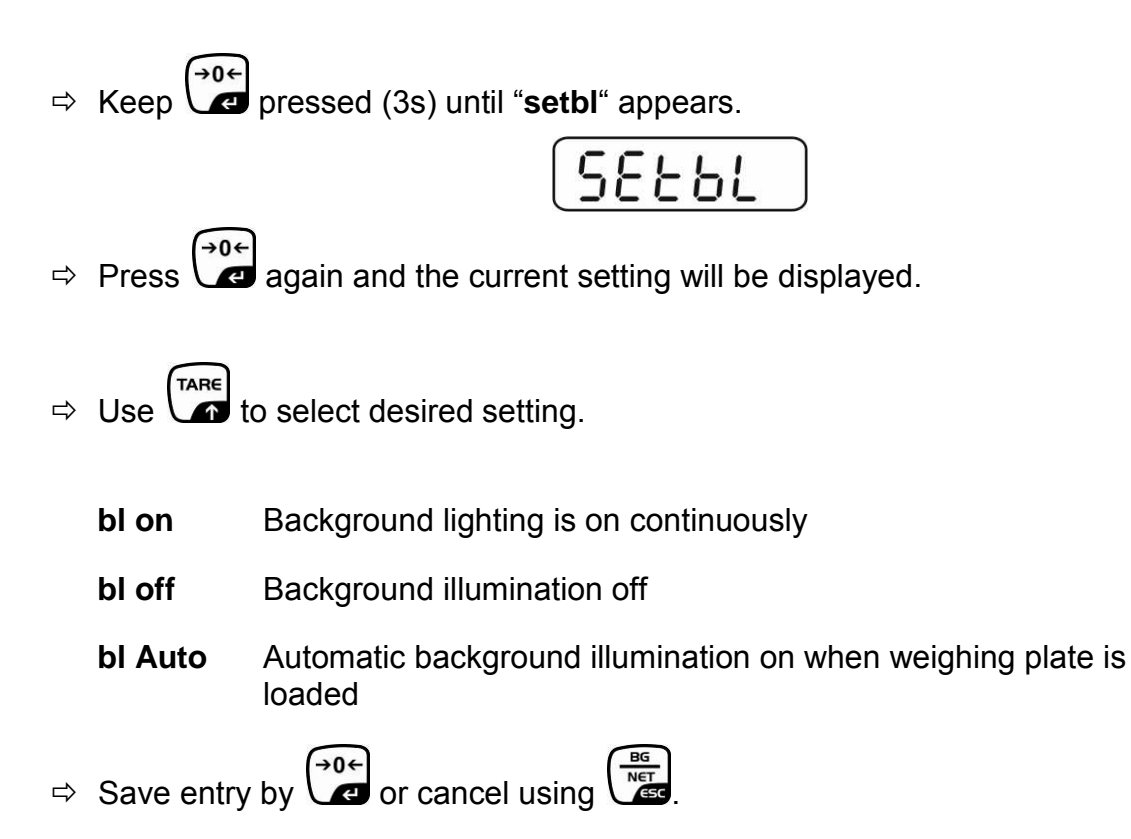

#### 7.14 Automatic switch-off function "AUTO OFF"

The instrument will switch off automatically after a set time when the display unit or weighing bridge has been idle.

- ⇒ Keep ressed (3s) until "setbl" appears.
   ⇒ Call up AUTO OFF function using 
   ⇒ Call up AUTO OFF function using 
   ⇒ Press 
   → current setting appears.
- $\Rightarrow$  Use to select desired setting.
  - of 0 AUTO OFF function disabled
  - of 3 Weighing system will be turned off after 3 min.
  - of 5 Weighing system will be turned off after 5 min.
  - of 15 Weighing system will be turned off after 15 min.
  - of 30 Weighing system will be turned off after 30 min.
- $\Rightarrow \text{ Save entry by } \stackrel{\textcircled{}_{\bullet} \bullet \bullet}{\checkmark} \text{ or cancel using } \stackrel{\textcircled{}_{\bullet} \bullet \bullet}{\overset{\textcircled{}_{\bullet}}{\checkmark}}$

#### 8 Menu

### Navigation in the menu:

| Call up menu                           | <ul> <li>⇒ Switch-on balance and during the selftest press .</li> <li>□</li> <li>□</li> <li>□</li> <li>Press </li> <li>(, )</li> <li>()</li> <li>()</li></ul> |
|----------------------------------------|----------------------------------------------------------------------------------------------------|
|                                        |                                                                                                    |
| Select menu block                      | ⇒ With help of , the individual menu items can be selected one after the other.                                                                                                    |
| Select setting                         | ⇒ Confirm selected menu item by pressing<br>Current setting will be displayed.                                                                                                    |
| Change settings                        | ⇒ To change to the available settings, press the navigations keys as described in chap. 2.1.                                                                                                    |
| Acknowledge setting /<br>exit the menu | $\Rightarrow \text{ Either save by pressing } \overset{}{} \overset{}{} \overset{\end{array}{}} \overset{}{} \overset{}{} \overset{\end{array}{}} \overset{}{} \overset{}{} \overset{}{}$                                                                                                    |
| Return to weighing mode                | $\Rightarrow$ Press repeatedly to exit menu.                                                                                                    |

#### 8.1 Overview non verifiable models

| Menu block<br>Main menu                            | Menu item<br>Submenu | Available settings / explanation                                                                                                    |                                                                                                    |  |  |
|----------------------------------------------------|----------------------|----------------------------------------------------------------------------------------------------|----------------------------------------------------------------------------------------------------|--|--|
| PO CHK                                             | SET H                | Upper lir<br>chap. 7.                                                                                                    | mit value "Tolerance check weighing", input see<br>7.1                                                                                                    |  |  |
| Weighing with<br>tolerance range,<br>see chap. 7.7 | SET LO               | Lower lir<br>chap. 7.                                                                                                    | mit value "Tolerance check weighing", input see<br>7.1                                                                                                    |  |  |
|                                                    | PCS H                | Upper limit value "Tolerance check counting", input see chap. 7.7.2                                                                           |                                                                                                    |  |  |
|                                                    | PCS L                | Lower lin<br>chap. 7.                                                                                                    | mit value "Tolerance check counting", input see 7.2                                                                                                    |  |  |
|                                                    | BEEP                 | no                                                                                                    | Acoustic signal for weighing with tolerance range switched off                                                                                                    |  |  |
|                                                    |                      | ok                                                                                                    | Audio sound when load is within tolerance limits                                                                                                    |  |  |
|                                                    |                      | nG                                                                                                    | Audio sound when load is beyond tolerance limits                                                                                                    |  |  |
| P1 REF<br>Zero point                               | A2n0                 | Automat<br>display,                                                                                                    | tic zero point correction (Autozero) by changing the digits selectable (0.5d, 1d, 2d, 4d)                                                                                            |  |  |
| settings                                           | 0AUto                | Zero setting range<br>Load range where the display after switching-on the<br>balance is set to zero. Selectable 0, 2, 5, 10, 20, 50, 100<br>% |                                                                                                    |  |  |
|                                                    | 0rAGE                | Zero setting range<br>Load range where the display is set to zero by pressing<br>. Selectable 0, 2, 4, 10, 20*, 50, 100%.                     |                                                                                                    |  |  |
|                                                    | 0tArE                | Automat<br>item "0A                                                                                                    | tic taring "on / off", taring range adjustable in menu<br>.uto".                                                                                                    |  |  |
|                                                    | SPEEd                | Not doci                                                                                                    | umented                                                                                                    |  |  |
|                                                    | Zero                 | Zero poi                                                                                                    | nt setting                                                                                                    |  |  |
| P2 COM                                             | MODE                 | CONT                                                                                                    | Continuous data output                                                                                                    |  |  |
| Interface                                          |                      | ST1                                                                                                    | One output for stable weighing value                                                                                                    |  |  |
| parameter                                          |                      | STC                                                                                                    | Continuous data output of stable weighing values                                                                                                    |  |  |
|                                                    |                      | PR1                                                                                                    | Output after pressing                                                                                                    |  |  |
|                                                    |                      | PR2                                                                                                    | Manual totalizing, see chap. 7.8.<br>Press and the weighing value will be<br>added to the summation memory and issued.                                                               |  |  |
|                                                    |                      | AUTO*                                                                                                    | For automatic add-up see chap. 7.9.<br>This function is used to issue and add individual<br>weighing values automatically to the summation<br>memory on unloading of weighing scale. |  |  |
|                                                    |                      | ASK                                                                                                    | For remote control commands, see chap. 10.4                                                                                                    |  |  |
|                                                    |                      | wirel<br>kit 1                                                                                                    | Not documented                                                                                                    |  |  |
| BAUD Available                                     |                      | Availab                                                                                                    | le Baudrate: 600, 1200, 2400, 4800, 9600*                                                                                                    |  |  |

|                |                         | -         | 1                        |                                       |  |
|----------------|-------------------------|-----------|--------------------------|---------------------------------------|--|
|                | Pr                      | 7E1       | 7 bits, ev               | en parity                             |  |
|                |                         | 701       | 7 bits, od               | d parity                              |  |
|                |                         | 8n1*      | 8 bits, no               | parity                                |  |
|                | PTYPE                   | tPUP*     | Standard printer setting |                                       |  |
|                |                         | LP50      | Not docu                 | mented                                |  |
|                | Lab                     |           |                          |                                       |  |
|                | Lab                     | (Lab 0*)  | For data                 | output format, see chap.8.2, tab. 1   |  |
|                | Prt                     | Prt x     | (Factory                 | settings LAb 2 / Prt 7)               |  |
|                |                         | (Prt 0*)  | , ,                      | <b>č</b> ,                            |  |
|                | LAnG                    | eng*      | Standard                 | Standard settings English             |  |
|                |                         | chn       |                          |                                       |  |
| P3 CAL         | COUNT                   | Display   | internal res             | solution                              |  |
| Configuration  | DECI                    | Position  | of the dec               | imal dot                              |  |
| data           | DUAL                    | Setting I | balance tvp              | e. capacity (Max) and readability (d) |  |
| uala           | _                       | off       | Single-ra                | nge balance                           |  |
|                |                         |           | R1 inc                   | Readability                           |  |
|                |                         |           | R1 can                   | Capacity                              |  |
|                |                         | on        |                          | ne balance                            |  |
|                |                         |           | Dual Tang                | Peadability 1st weighing range        |  |
|                |                         |           | P1 cap                   | Capacity 1st weighing range           |  |
|                |                         |           | RT Cap                   | Deadability and weighing range        |  |
|                |                         |           |                          |                                       |  |
|                |                         |           | R2 cap                   | Capacity 2nd weigning range           |  |
|                | CAL                     |           | For adjus                | stment, see cnap. 6.5.2               |  |
|                |                         | Liner     | For linear               | rization, see chap. 6.6.2             |  |
|                | GrA                     | Not doc   | umented                  |                                       |  |
| P4 OTH         | ГОСК                    | on        | Keyboard                 | lock enabled, see chap. 7.12          |  |
| -              | 2001                    | off*      | Keyboard                 | lock disabled                         |  |
|                |                         | on        | Animal we                | eighing enabled, see chap. 7.11       |  |
|                | 7 (1 (1))               | off*      | Animal we                | eighing disabled                      |  |
| P5 Unt         | kg                      | on*       |                          |                                       |  |
|                | ~                       | off       |                          |                                       |  |
| Switch-over    | g                       | Off*      |                          |                                       |  |
| weighing unit, | lb                      | on        |                          |                                       |  |
| see chap. 7.5  |                         | off*      |                          |                                       |  |
|                | ΟZ                      | on        |                          |                                       |  |
|                |                         | off*      |                          |                                       |  |
|                | tJ                      | on        |                          |                                       |  |
|                |                         | off       |                          |                                       |  |
|                | пј                      | off       |                          |                                       |  |
|                |                         |           |                          |                                       |  |
| P6 xcl         |                         | Not doc   | umented                  |                                       |  |
| P7 rst         |                         | Use 🖓     | to reset t               | palance settings to factory default.  |  |
| P8 uwb         |                         | Not doc   | umented                  |                                       |  |
| P9 Ckm         | CK nt<br>CK P5<br>CK of | - Not doc | umented                  |                                       |  |

Factory settings are marked by \*.

#### 8.2 Overview verified models

In verified weighing systems the access to "P2 mode and "P4 tAr" is locked. In order to unlock the access, the seal must be destroyed and both contacts of the printed circuit board [K2] must be short-circuited by a jumper, see chap. 6.11. Attention:

After destruction of the seal the weighing system must be re-verified by an authorised agency and a new verification wire/seal mark fitted before it can be reused for applications subject to verification.

| Menu block             | Menu item |                                                                     |                                                                                                    |  |
|------------------------|-----------|---------------------------------------------------------------------|----------------------------------------------------------------------------------------------------|--|
| Main menu              | Submenu   | Available settings / explanation                                    |                                                                                                    |  |
| PO CHK                 | SET H     | Upper limit value "Tolerance check weighing", input see chap. 7.7.1 |                                                                                                    |  |
| Weighing with          | SET LO    | Lower limit value "Tolerance check weighing", input see chap. 7.7.1 |                                                                                                    |  |
| see chap. 7.7          | PCS H     | Upper limit value "Tolerance check counting", input see chap. 7.7.2 |                                                                                                    |  |
|                        | PCS L     | Lower limit value "Tolerance check counting", input see chap. 7.7.2 |                                                                                                    |  |
|                        | BEEP      | no                                                                  | Acoustic signal for weighing with tolerance range switched off                                                                                                    |  |
|                        |           | ok                                                                  | Audio sound when load is within tolerance limits                                                                                                    |  |
|                        |           | ng                                                                  | Audio sound when load is beyond tolerance limits                                                                                                    |  |
| P1 COM                 | MODE      | CONT                                                                | Continuous data output                                                                                                    |  |
|                        |           | ST1                                                                 | One output for stable weighing value                                                                                                    |  |
| Interface<br>parameter |           | STC                                                                 | Continuous data output of stable weighing values                                                                                                    |  |
|                        |           | PR1                                                                 | Output after pressing                                                                                                    |  |
|                        |           | PR2                                                                 | Manual totalizing, see chap. 7.8<br>Press and the weighing value will be<br>added to the summation memory and issued.                                                           |  |
|                        |           | AUTO                                                                | For automatic totalizing see chap. 7.9. This function is used to issue and add individual weighing values automatically to the summation memory on unloading of weighing scale. |  |
|                        |           | ASK                                                                 | For remote control commands, see chap. 10.4                                                                                                    |  |
|                        |           | wireless                                                            | Not documented                                                                                                    |  |
|                        |           | Kit 1                                                               | Not documented                                                                                                    |  |
|                        | baud      | Available Bau                                                       | udrate: 600, 1200, 2400, 4800, 9600                                                                                                    |  |
|                        | Pr        | 7E1                                                                 | 7 bits, even parity                                                                                                    |  |
|                        |           | 701                                                                 | 7 bits, odd parity                                                                                                    |  |
|                        |           | 8n1                                                                 | 8 bits, no parity                                                                                                    |  |
|                        | PtYPE     | tPUP                                                                | Standard printer setting                                                                                                    |  |
|                        |           | LP50                                                                | Not documented                                                                                                    |  |
|                        | Lab       | Lab x                                                               | Details see following table 1                                                                                                    |  |
|                        | Prt       | Prt x                                                               | (Factory settings LAb 2 / Prt 7)                                                                                                    |  |

| P2 mode           | SiGr   | Single-range balance              |                |                                          |  |
|-------------------|--------|-----------------------------------|----------------|------------------------------------------|--|
|                   |        | COUNT                             | Display inte   | ernal resolution                         |  |
| Konfigurations    |        | DECI                              | Position of    | the decimal dot                          |  |
| Kunnguranons-     |        | Div                               | Readability    | / [d] / verification value[s]            |  |
| daten             |        | CAP                               | Balance ca     | pacity [Max]                             |  |
|                   |        | 0,                                | nol in         | Adjustment see chap 6.5                  |  |
|                   |        | CAL                               | LinFr          | Linearisation see chap 67                |  |
|                   |        | GrA                               | Not docum      | ented                                    |  |
|                   |        | Dual range                        | e balanco      |                                          |  |
|                   |        | Balanco with                      | two woighin    | a ranges and different maximum load      |  |
|                   |        | and weighing                      | ranges and     | linterval sizes but only one load        |  |
|                   |        |                                   | an wherehv     | each range extends from zero to the      |  |
|                   |        | respective m                      | aximum can     | acity. When load is removed, weighing    |  |
|                   |        | scales will re                    | emain in 2nd   | range                                    |  |
|                   |        | COUNT                             | Display inte   | ernal resolution                         |  |
|                   |        | DECI                              | Position of    | the decimal dot                          |  |
|                   |        | DEGI                              |                | Readability [d] / verification value [e] |  |
|                   |        |                                   | div 1          | 1 weighing range                         |  |
|                   |        | div.                              |                | Readability [d] / verification value [e] |  |
|                   |        |                                   | div 2          | 2 weighing range                         |  |
|                   |        |                                   |                | Weighing scale capacity [max]            |  |
|                   |        |                                   | CAP 1          | 1. Weighing range                        |  |
|                   |        | CAP                               |                | Weighing scale capacity [max]            |  |
|                   |        |                                   | CAP 2          | 2. Weighing range                        |  |
|                   |        |                                   | noLin          | Adjustment, see chap. 6.5.1              |  |
|                   |        | CAL                               | LinEr          | For linearization, see chap. 6.6.1       |  |
|                   |        | GrA                               | Not docum      | ented                                    |  |
|                   | dUAL 2 | Multi-inter                       | val baland     | ce                                       |  |
|                   |        | Weighing sc                       | ales with one  | e weighing range subdivided into partial |  |
|                   |        | weighing ran                      | ges, each pr   | oviding a different scale interval. The  |  |
|                   |        | scale interva                     | depends or     | n the applied load and is automatically  |  |
|                   |        | changed dur                       | ing İoading a  | and unloading.                           |  |
|                   |        | COUNT Display internal resolution |                | ernal resolution                         |  |
|                   |        | DECI                              | Position of    | the decimal dot                          |  |
|                   |        |                                   | -l' 4          | Readability [d] / verification value [e] |  |
|                   |        | div                               |                | 1. weighing range                        |  |
|                   |        | uiv.                              | div 2          | Readability [d] / verification value [e] |  |
|                   |        |                                   | uiv z          | 2. weighing range                        |  |
|                   |        |                                   |                | Weighing scale capacity [max]            |  |
|                   |        | CAP                               | CAPI           | 1. Weighing range                        |  |
|                   |        |                                   | CAP 2          | Weighing scale capacity [max]            |  |
|                   |        |                                   |                | 2. Weighing range                        |  |
|                   |        |                                   | noLin          | Adjustment, see chap. 6.5.1              |  |
|                   |        |                                   | LinEr          | Linearisation, see chap. 6.6.1           |  |
|                   |        | GrA                               | Not documented |                                          |  |
| P3 OTH            |        | on Keyboard lock enabled          |                | ock enabled                              |  |
| s Kap 7 11 / 7 12 | LUCK   | off                               | Keyboard le    | ock disabled                             |  |
| 0.1.0p.1.11/1.12  |        | on                                | Animal wei     | ghing enabled                            |  |
|                   | ANM    | off                               | Animal wei     | Animal weighing disabled                 |  |

| P4 tAr<br>Restricted taring<br>range |             | Press, the current setting will be displayed. Using the navigation buttons (see chap. 2.1.1) select the desired setting, the active digit is flashing.<br>Confirm input by $e^{0+e^{-1}}$ . |
|--------------------------------------|-------------|----------------------------------------------------------------------------------------------------|
| P5 St                                | St on       | Follow up tare switched on                                                                                                    |
| Follow up tare                       | St off      | Follow up tare switched off                                                                                                    |
| P6 SP                                | 7.5, 15, 30 | Not documented                                                                                                    |

#### Tab. 1.: Printout examples

- Menu setting P1 Com / P2 Com ➡ Mode ➡ PR2
- Data output

| Lab<br>Prt | 0                                       | 1                                                                                          | 2                                        | 3                                                                                                    |
|------------|-----------------------------------------|--------------------------------------------------------------------------------------------|------------------------------------------|----------------------------------------------------------------------------------------------------|
| 0~3        | ***************<br>GS: 5.000kg<br>***** | NT: 5.000kg<br>TW: 5.000kg<br>GW: 10.000kg                                                 | GS: 5.000kg<br>TOTAL: 10.000kg           | **************************************                                                                              |
| 4~7        | **************************************  | <ul> <li>No.: 1</li> <li>NT: 5.000kg</li> <li>TW: 5.000kg</li> <li>GW: 10.000kg</li> </ul> | No.: 1<br>GS: 5.000kg<br>TOTAL: 10.000kg | <ul> <li>No.: 1</li> <li>NT: 5.000kg</li> <li>TW: 5.000kg</li> <li>GW: 10.000kg</li> <li>TOTAL: 10.000kg</li> </ul> |

| G  | Gross weight                      |
|----|-----------------------------------|
| Ν  | Net weight                        |
| Т  | Tare weight                       |
| NO | Number weighing processes         |
| С  | Total of all individual weighings |

#### 9 Service, maintenance, disposal

#### 9.1 Cleaning

- Before cleaning, disconnect the appliance from the operating voltage.
- Cleaning is possible by water jet and short-time immersion.
- Do not apply aggressive detergents (solvents etc.).

#### 9.2 Service, maintenance

The appliance may only be opened by trained service technicians who are authorized by KERN.

Before opening, disconnect from power supply.

#### 9.3 Disposal

Disposal of packaging and appliance must be carried out by operator according to valid national or regional law of the location where the appliance is used.

#### 9.4 Error messages

| Error<br>message | Description                                                                               | Possible causes                                                                                          |
|------------------|-------------------------------------------------------------------------------------------|----------------------------------------------------------------------------------------------------|
|                  | Maximum load avaaadad                                                                     | <ul> <li>Unload weighing system or reduce</li> </ul>                                                     |
| ol               |                                                                                           | preload.                                                                                                 |
| Err 1            | Incorrect data input                                                                      | Follow format "yy:mm:dd"                                                                                 |
| Err 2            | Incorrect time entry                                                                      | Follow format "hh:mm:ss"                                                                                 |
| Err 4            | Zeroing range exceeded due<br>to switching-on balance or<br>pressing (normally 4%<br>max) | <ul><li>Object on the weighing plate</li><li>Overload when zeroing</li></ul>                             |
| Err 5            | Keyboard error                                                                            |                                                                                                    |
| Err 6            | Value outside the A/D changer range                                                       | <ul><li>Weighing plate not installed</li><li>Damaged weighing cell</li><li>Damaged electronics</li></ul> |
| Err 9            | Stability display does not<br>appear                                                      | <ul> <li>Check the environmental<br/>conditions.</li> </ul>                                              |
| Err 10           | Communication error                                                                       | No data                                                                                                  |
| Err 15           | Gravitation error                                                                         | • Range 0.9 ~ 1.0                                                                                        |
| Err 17           | Taring range exceeded                                                                     | Reduce load                                                                                              |
| Err 19           | Zero point displaced                                                                      | <ul> <li>Remedy:<br/>Adjust / linearize</li> </ul>                                                       |
| Failh/<br>Faill  | Adjustment error                                                                          | Repeat adjustment.                                                                                       |
| Err P            | Printer error                                                                             | Check communication parameters                                                                           |
| Ba lo /<br>Lo ba | Battery very low                                                                          | Recharge battery                                                                                         |

Should other error messages occur, switch balance off and then on again. If the error message remains inform manufacturer.

#### 10 Data output RS 232C (optional)

Weighing data can be issued according to menu settings either via the RS 232C interface or by pressing via the interface.

This data exchange is asynchronous using ASCII - Code.

The following conditions must be met to provide successful communication between the weighing balance and the printer.

- Use a suitable cable to connect the weighing balance to the interface of the printer. Faultless operation requires an adequate KERN interface cable.
- Communication parameters (baud rate, bits and parity) of balance and printer must match. For detailed description of interface parameters see chap. 8, menu block "P1 COM" or "P2 COM".

#### 10.1 Technical Data

Connection 9 pin d-subminiature bushing

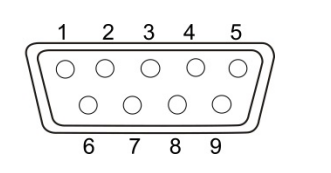

Pin 2 input Pin 3 output Pin 5 signal earth

Baud rate Optional 600/1200/2400/4800/9600

Parity 8 bits, no parity / 7 bits, even parity / 7 bits, odd parity

#### 10.2 Printer mode / Printout examples (KERN YKB-01N)

- Weighing
  - Continuous output (Menu setting P1 Com ➡ Mode ➡ Com ➡ S0 on bzw. P2 Com ➡ Mode ➡ Com ➡ S0 on)

Menu setting P1 Com bzw. P2 Com ➡ LAb 0 / Prt 0:

ST, G , 53,2 kg

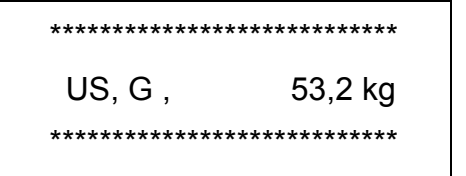

2. Data output (Menu settings: P1 Com ➡ Mode ➡ Pr1 bzw. P2 Com ➡ Mode ➡ Pr1)

#### Menu setting P1 Com bzw. P2 Com ➡ LAb 0 / Prt 0:

| **** |
|------|
| 2 kg |
| **** |
|      |

| *********  | *****   |
|------------|---------|
| N :        | 52,6 kg |
| ********** | ******  |

#### Menu setting P1 Com bzw. P2 Com ➡ LAb 3 / Prt 7:

| ***** |         |  |  |  |
|-------|---------|--|--|--|
| N :   | 53,2 kg |  |  |  |
| Τ:    | 0,0 kg  |  |  |  |
| G :   | 53,2 kg |  |  |  |
| ***** |         |  |  |  |

| *****     |         |  |  |  |
|-----------|---------|--|--|--|
| N :       | 52,6 kg |  |  |  |
| Τ:        | 10,0 kg |  |  |  |
| G :       | 62,6 kg |  |  |  |
| ********* | *****   |  |  |  |

#### • Counting

PCS 100

#### • Totalizing

3. Data output (Menu setting P1 Com ➡ Mode ➡ PR2 bzw. P2 Com ➡ Mode ➡ Pr2)

P1 Com bzw. P2 Com →LAb 3/Prt 7:

P1 Com bzw. P2 Com ➡LAb 0/Prt 0:

| ****        |
|-------------|
| NU.: 1      |
| N : 04.2Kg  |
| C · 64.2kg  |
| G · 64.2kg  |
| C ·         |
| *******     |
| *****       |
| NO.: 2      |
| N : 54.2kg  |
| T : 10.0kg  |
| G : 64.2kg  |
| C : 108.4kg |
| *******     |
|             |
| *******     |
| NO.: 3      |
| N : 59.2kg  |
| 1 : 10.0kg  |
| G : 69.2kg  |
| L : 167.6kg |
| *****       |
|             |
| *****       |
| NO.: 3      |
| C : 167.6kg |
| *****       |
|             |
|             |
|             |
|             |

#### Symbols:

| ST   | Stable value                      |
|------|-----------------------------------|
| US   | Instable value                    |
| G    | Gross weight                      |
| Ν    | Net weight                        |
| Т    | Tare weight                       |
| NO   | Number weighing processes         |
| С    | Total of all individual weighings |
| < f> | Space line                        |

#### **10.3 Output log (continuous output)**

• Weighing

|   |        |   | , |        |   | -/凵 |   |    |         |    |   | k     | g       | CR | LF      |
|---|--------|---|---|--------|---|-----|---|----|---------|----|---|-------|---------|----|---------|
| Ι | HEADER | 1 | 1 | HEADER | 2 |     | 1 | WE | IGHT DA | TA | 1 | WEIGH | IT UNIT |    | MINATOR |

HEADER1: ST=STABLE, US=UNSTABLE

HEADER2: NT=NET, GS=GROSS

#### **10.4 Remote control instructions**

| Command | Function                                                             | Printout examples |
|---------|----------------------------------------------------------------------|-------------------|
| S       | Stable weighing value for the weight is sent via the RS232 interface | ST,G , 1.000KG    |
| W       | Weighing value for the weight (stable or                             | US,G , 1.342KG    |
| R       | unstable) is sent via the RS232 interface                            | ST,G , 1.000KG    |
| Т       | No data are sent, the balance carries out the tare function.         | _                 |
| Z       | No data are sent, the zero-display appears.                          | _                 |
| Р       | Quantity will be sent via the RS232-<br>interface                    | 10PCS             |

#### 10.5 I/O-Function

Models KFB-TAM / KFN-TAM:

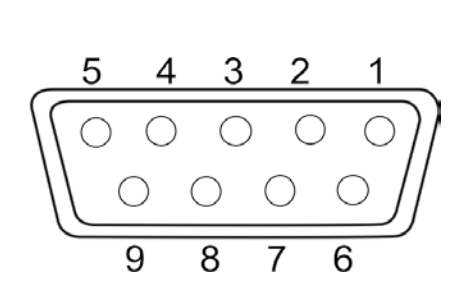

|       | Pin 2 | RXD |    |
|-------|-------|-----|----|
| 00000 | Pin 3 | TXD |    |
| R5232 | Pin 4 | VCC | 5V |
|       | Pin 5 | GND |    |

Model KFN-TAM:

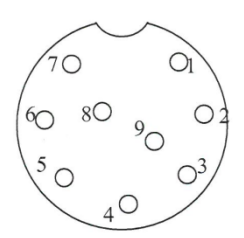

|             | Pin 1 | VB   |  |
|-------------|-------|------|--|
| Shift point | Pin 5 | GND  |  |
|             | Pin 6 | OK   |  |
|             | Pin 7 | LOW  |  |
|             | Pin 8 | HI   |  |
|             | Pin 9 | BEEP |  |

#### 11 Instant help

In case of an error in the program process, briefly turn off the balance and disconnect from power supply. The weighing process must then be restarted from the beginning.

#### Help:

#### Fault

#### Possible cause

The displayed weight does not glow.

- The balance is not switched on.
- Mains power failure (mains cable defective).
- Power supply interrupted.

Draught/air movement

- (Rechargeable) batteries are inserted incorrectly or empty
- No (rechargeable) batteries inserted.

The displayed weight is permanently changing

The weighing result is

obviously incorrect

- Table/floor vibrations
  - Weighing plate has contact with other objects.
  - Electromagnetic fields / static charging (choose different location/switch off interfering device if possible)
  - The display of the balance is not at zero
  - Adjustment is no longer correct.
  - Great fluctuations in temperature.
  - Warm-up time was ignored.
  - Electromagnetic fields / static charging (choose different location/switch off interfering device if possible)

Should other error messages occur, switch balance off and then on again. If the error message remains inform manufacturer.

### **12 Declaration of Conformity**

To view the current EC/EU Declaration of Conformity go to:

## www.kern-sohn.com/ce

• The scope of delivery for verified weighing balances (= conformity-rated weighing balances) includes a Declaration of Conformity.

#### 13 Annex

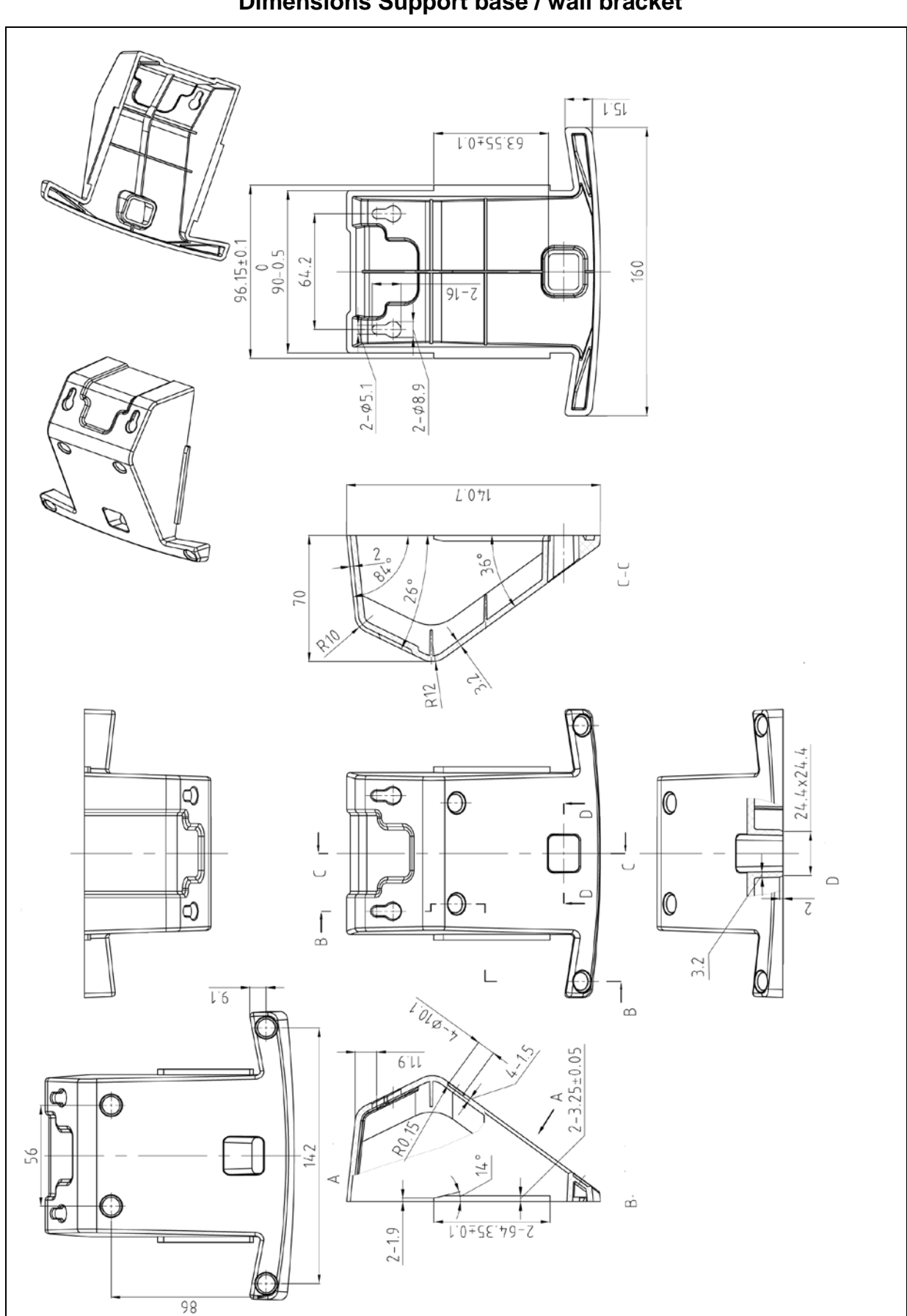

#### Dimensions Support base / wall bracket